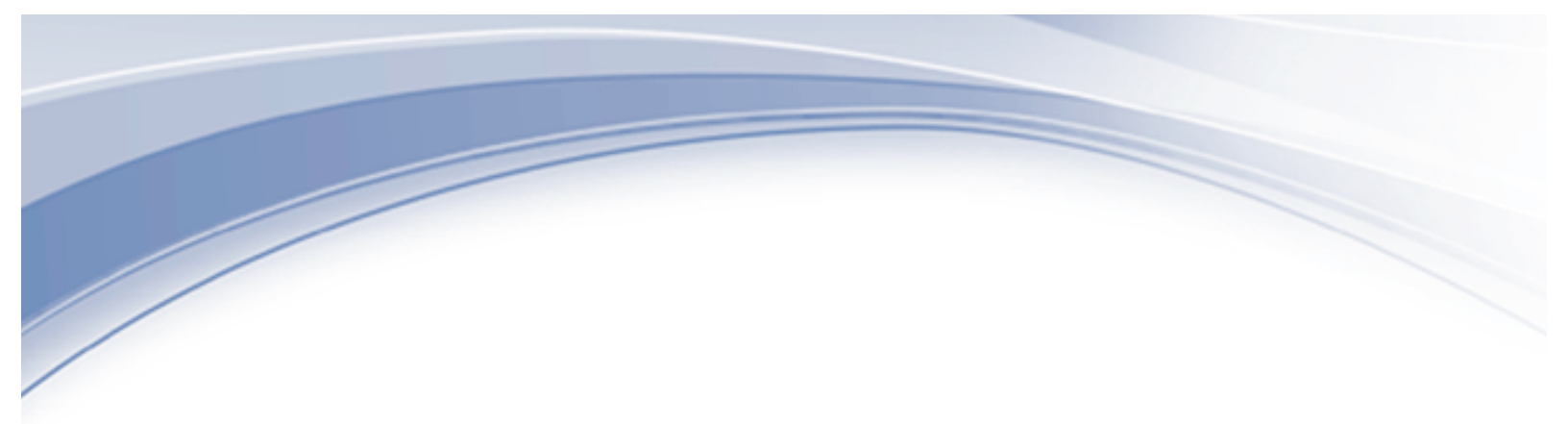

IBM® Watson IoT

# Maximo Asset Management – Version 7.6 Releases

# Maximo Cognos Feature Guide

Revision 4

Pam Denny Senior Analytics Architect

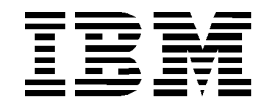

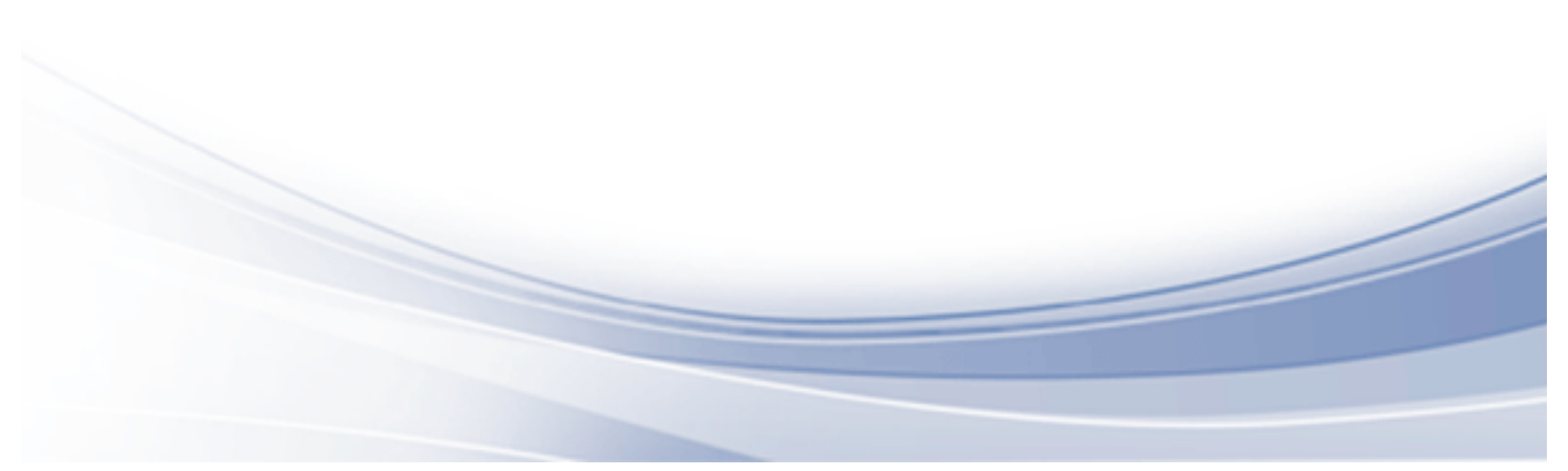

# CONTENTS

| Revisio | n Histor | y        |                                                          | iv |  |  |
|---------|----------|----------|----------------------------------------------------------|----|--|--|
| 1       | Overview |          |                                                          |    |  |  |
|         | 1.1      | Cogno    | s Products                                               | 6  |  |  |
| 2       | Integra  | tion Are | chitecture                                               | 9  |  |  |
| 3       | Maxim    | o Metao  | data                                                     | 11 |  |  |
|         | 3.1      | Report   | Object Structures                                        | 11 |  |  |
|         | 3.2      | Metad    | ata Publishing Process Execution                         | 14 |  |  |
|         |          | 3.2.1    | Metadata Publishing and the Object Structure Application | 15 |  |  |
|         |          | 3.2.2    | New Metadata Security restrictions in Maximo 76          | 17 |  |  |
|         |          | 3.2.3    | Metadata Publishing and Package Names                    | 20 |  |  |
|         |          | 3.2.4    | Metadata Model Data Source and Business Logic Views      | 22 |  |  |
|         |          | 3.2.5    | Maximo Meta data and Multi Language Environments         | 23 |  |  |
|         | 3.3      | Upgra    | ding Maximo Cognos Packages to Version 7.6               | 25 |  |  |
| 4       | Maxim    | o Cogno  | os Report Access                                         | 27 |  |  |
|         | 4.1      | Securi   | ty Authentication                                        | 29 |  |  |
|         |          | 4.1.1    | Maximo 76 FM Security Authentication                     |    |  |  |
|         | 4.2      | Securi   | ty Authorization                                         | 31 |  |  |
|         |          | Maxim    | o Namespace                                              |    |  |  |
|         |          | Cognos   | Namespace                                                |    |  |  |
| 5       | Creatin  | g Repo   | rt Object Structures for Cognos Packages                 | 35 |  |  |
|         | 5.1      | Best P   | ractice: Excluding Persistent Fields from ROS            |    |  |  |
|         | 5.2      | Additio  | onal Information on Creating ROS for Cognos Packages     | 40 |  |  |
|         |          | 5.2.1    | Cardinality                                              | 41 |  |  |
|         |          | 5.2.2    | Database Join Required                                   | 42 |  |  |

|         | 5.3      | ROS Business Rules                                           | .43 |
|---------|----------|--------------------------------------------------------------|-----|
| 6       | Accessi  | ing Report Studio reports from Maximo                        | .47 |
|         | 6.1      | Developing Maximo Cognos Reports in Query Studio             | .55 |
|         | 6.2      | Registering Cognos Reports in Maximo's Report Administration | .56 |
| 7       | Maxim    | o Cognos Reporting Considerations                            | .58 |
|         | 7.1      | Best Practices                                               | .60 |
| 8       | Miscell  | aneous                                                       | .61 |
|         | 8.1      | Types of Maximo Cognos Reports                               | .61 |
|         | 8.2      | Publishing Cognos Packages from FM                           | .63 |
|         | 8.3      | Internet Explorer display issues                             | .65 |
| Referer | nce Mate | erials                                                       | .66 |

© Copyright International Business Machines Corporation 2017 US Government Users Restricted Rights – Use, duplication or disclosure restricted by GSA ADP Schedule Contract with IBM Corp.

# **REVISION HISTORY**

| Date           | Version | Revised<br>By | Comments                                                                                                    |
|----------------|---------|---------------|----------------------------------------------------------------------------------------------------|
| May 2017       | 4       | PDenny        | Updates include (1) Corrected text on page 60,<br>sentence 3 (2) Text updates in section 5                                              |
| September 2016 | 3       | PDenny        | Added notes (1) Page 65 IE display issues (2)<br>Updated screen shot on page 56 (3) Updated<br>WONUM to WORKORDERID on page 50, Step 13 |
| August 2016    | 2       | PDenny        | Added note 17 o page 54 on disabling the 'Use<br>SQL with Clause' property when running a<br>Maximo application only Cognos report      |
| March 2015     | 1       | PDenny        | Added information on ROS creation on the use of Exclude Parent Key Attributes on page 45                                                |
| February 2015  |         | PDenny        | Initial Release                                                                                                    |
|                |         |               |                                                                                                    |
|                |         |               |                                                                                                    |
|                |         |               |                                                                                                    |
|                |         |               |                                                                                                    |
|                |         |               |                                                                                                    |
|                |         |               |                                                                                                    |

# 1 Overview

In the Maximo® 7.6 Release, an integration to the IBM Cognos ® BI Reporting tools is available. This integration extends the current suite of reporting tools that Maximo enables into a deeper level of Strategic Reporting. The Maximo Cognos integration enables you to further analyze all the powerful Maximo data that exists so you can make the best business decisions possible for your unique business environments.

As a Maximo client, you are entitled directly to these tools with the Maximo 76 release. This entitlement includes a variety of powerful Cognos Reporting tools that will be referenced throughout this guide.

A key feature of this integration is the user of Maximo's Integration Framework to automatically create the Cognos metadata layer. The metadata layer is used by developers to create Cognos Enterprise or Ad Hoc Reports. It consists of pre-joined tables, so developers can quickly and consistently develop reports versus the traditional method of creating complex sql statements for each individual report.

To enable the metadata layer in the Maximo Cognos Integration, Cognos packages are based off of the Maximo Applications, like Assets, Work Order or Job Plans. These packages can be created from within the Maximo Object Structure Application, and published to Cognos Content Store thru Framework API's.

By utilizing the Maximo Object Structure Application, your object customizations can be incorporated. This is a key design point as the vast majority of our clients extend the Maximo database. Therefore, your unique database customizations will be picked up dynamically – so you do not have to expend significant time and efforts in determining individual table relationships needed for package creation.

This document includes details on the integration architecture, security, and the meta data publishing process. Throughout the guide, references and best practices are reviewed, including creating Report Object Structures for package publishing.

Finally, it is the assumption of this document that you already have the Maximo Cognos Integration installed. Details on the Maximo Cognos Install can be found in the installation documents referenced at the end of this guide.

#### Notes:

1. This document is specific to the Maximo 7.6 release. For information earlier Maximo versions, reference the Reference Material section at the end of this guide.

2. Beginning with Maximo 76, the Cognos BI Server entitlement is directly enabled with Maximo. TCR (Tivoli Common Reporting) is no longer used in Maximo 76.

# 1.1 Cognos Products

A variety of powerful, enterprise Cognos tools are available to you with the Maximo 76 release including (1) Cognos BI Server (2) Framework Manager (3) Cognos Insight (4) Life Cycle Manager and (5) Dynamic Query Analyzer

(1) Cognos BI Server: The Cognos BI Server is the main component of the Maximo-Cognos integration. The BI Server is what you install and configure in the Maximo Cognos Installation guide. The BI Server is made up of a number of key products accessible via its portal or the Cognos Connection

*Cognos Administration:* Used by the Administrator to set security, import content and mange performance

**Report Studio**: Report development tool intended for report developers to create enterprise, complex reports for users to access on a continuing daily, weekly, or monthly basis. These reports require resources to design, develop, test and administer them.

*Workspace Advanced*: Newest development tool for report developers. The developer does not have as much control on the layout of these reports as compared to Report Studio, however, they can be quickly created for use in the Workspace tool

*Query Studio:* Ad hoc reporting tool for power users to create individual reports for their business or project needs. Query Studio reports can only be accessed from the Cognos Portal.

*Workspace*: End User tool which contains multiple reports within a single palette or page. Users can dynamically filter the data, change graph types and add/remove reports for ease of analysis.

| IBM Cognos Connection             | tanin 🔷 🛛 🔍 🔍 🐴 🖬 🕹 🕶 tanh * 🐠 * IBM. |
|-----------------------------------|---------------------------------------|
| D Public Folders My Folders       |                                       |
| Public Folders                    |                                       |
| El Bann A                         | Entriey 1 - 15 O   H H H              |
| Asset Falures Workspaces          | October 14, 2014 30;2552 PM More      |
| Asset Workspaces                  | October 14, 2019 20:32:16 PM Some     |
| IBM Cognos Connectio              | ion 👩 🧕                               |
| Administrator Cognos Administrat  | ution                                 |
| Developer Report Studio, Cogn     | nos Workspace Advanced                |
| Power User Query Studio, Cogn     | nos Workspace                         |
| Application User Cognos Workspace |                                       |

(2) Framework Manager (FM)

FM is a windows based, client tool which should be installed on an Administrator's machine. You will be required to access this tool if you are going to modify published or delivered models, or modify data source names or schema of the delivered Cognos content.

| B IBN    | 1 Cogno | s Framework Manager                                                                             |                               | 100                                        |                | 10 10         | Survey States        | an faat - e   | -                 |                  |                    |                    |            |
|----------|---------|-------------------------------------------------------------------------------------------------|-------------------------------|--------------------------------------------|----------------|---------------|----------------------|---------------|-------------------|------------------|--------------------|--------------------|------------|
| File     | Edit V  | iew Project Help                                                                                |                               |                                            |                |               |                      |               |                   |                  |                    |                    |            |
| <b>B</b> | 2       | 🖬 Undo 🛛 🗛 🖻 🛍                                                                                  | X                             |                                            |                |               |                      |               |                   |                  |                    |                    |            |
|          |         |                                                                                                 |                               |                                            |                |               |                      |               |                   |                  |                    |                    |            |
|          | IB      | M Cognos Framework Manager                                                                      |                               |                                            |                |               |                      |               |                   |                  |                    |                    |            |
|          | Fra     | mework Manager allows you to model                                                              | metadata and put              | lish packages.                             |                |               |                      |               |                   |                  |                    |                    |            |
|          |         | Projects                                                                                        |                               |                                            |                |               |                      |               |                   |                  |                    |                    |            |
|          |         | Create a new project                                                                            |                               | Use to create                              | a new project  | t.            |                      |               |                   |                  |                    |                    |            |
|          |         | Open a project                                                                                  |                               | Use to open a                              | nd edit an exi | sting proje   | ct.                  |               |                   |                  |                    |                    |            |
|          |         | Create a new project using Model<br>Accelerator                                                 | Design                        | Create a new                               | project based  | on a star     | schema.              |               |                   |                  |                    |                    |            |
|          |         | 🔀 REP_INV2 - IBM Cognos Framework M                                                             | anager                        |                                            |                |               |                      |               |                   |                  |                    |                    |            |
|          |         | File Edit View Project Actions Tools H                                                          | ielp                          |                                            |                |               |                      |               |                   |                  |                    |                    |            |
|          |         | 🛅 🔗 🔙 📭 Undo 🖓 Redo 🛛 👗                                                                         | 🔈 🛍 🗙                         |                                            |                |               |                      |               |                   |                  |                    |                    |            |
|          |         | ] 🖛Back ⇒Forward   😭 🏧   BEP_                                                                   | NV2 > REP_INV2 M              | del > Data Sourc                           | e View         |               |                      |               |                   |                  |                    |                    |            |
|          |         | 📒 Explorer 😵 Diagram 🛄 Dimension M                                                              | ap                            |                                            |                |               |                      |               |                   |                  |                    |                    |            |
|          |         | INVBALANCES INVCOST INVENTORY                                                                   | INVRESERVE ITE                | LOCATIONS                                  | MATUSETR       | T_<br>invcost | T<br>invbalances     | ₽_<br>Rem     | T_<br>matusetrans | L_<br>invreserve | L                  |                    |            |
|          |         | Query Subject Definition - LOC<br>SQL Calculations   Filters   I<br>Available database objects: | ATIONS<br>Determinants   Test | Query Information  <br>SQL<br>select * fro | m LOCATIONS w  | wre ([SITEID  | n (select distinct ! | SITEID from S | ITEFILTER when    | e USERID = #s    | q(\$account.defaul | Name)# and APP = 1 | NVENTOR')) |

#### (3) Cognos Insight

This new, powerful Cognos tool may be useful to a subset of your power users. It is installed outside of the Maximo-Cognos integration, and can utilize different forms of data sources (.ex csv files). Reference this url for details on installing and utilizing Cognos Insight

http://www.ibm.com/developerworks/data/library/cognos/upgrade\_and\_migration/bi/page579.html

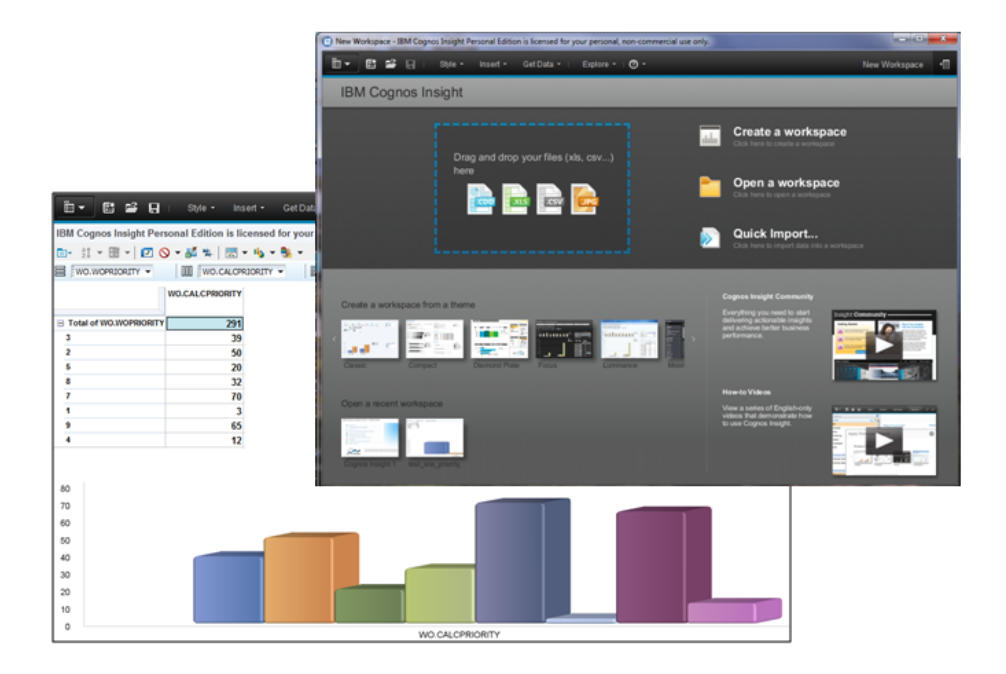

#### (4) Life Cycle Manager

This web based report upgrade tool can help your administrators compare Cognos reports when performing upgrades. Although you may not utilize this tool initially in a new environment, it may become useful for you in the future as it provides a visual comparison of legacy and new reports, along with providing benchmark times for the old and new content. This tool is only available for 32-Bit Windows environments. Reference this url for details on installing and utilizing Cognos Insight

Lifecycle Manager - Content Validation M Cognos Lifecycle Manager E Freinile \* 🔛 Sullana \* 🕢 P aka 1 Name Stelus Progress Cottone Validate in N Balance Services al Oni. 31 2004 P. N. Olleon DD .... C 2 NUMBER OF STREET Company Driver Sheet as at Dec 31 2008 P. Offense DD .... CT 🖬 Validate in Target D. N. Ollenver D D .... C7 🖬 Contomer Behaves and Kateda tees R. No Differences D D .... ದ್ ಷ R. No Coffeeerses Pengdayou Katedia tem 2010 **Output Comparis** D D .... r17 🖂 No Defferences Participant Trumming by Your D D .... CT 🖬 😳 M. No Defferences er 🖬 😳 The spreamer processor by brand and use D D .... Chilud Moran Report The Othersenant D D .... 바 너 너 나 Manager Houte E No Office or Long .... .... 12 Lo 10 Manuel Hostman D. No.13/Tenences .... ... 다가 났네 Nositions to fill D, No Offerences DD .... 4 2 4 Promotion Success .... D, No Offerences DD 4 2 4 P. N. Dillooks Overfilly Sold vs. Stated and Inventory DD .... CT 22 Revulsed Report P. Offeese DD ..... 320 D. No Officiences Return Quantity by Order Method DD .... ۲ 🖬 Behaved Bens E. No Differences DD .... 같 교 년 Hoters by Damage, Raled Onless and Complaints in 2010 P. No Offerences DD .... CT 21 Behave by Order Method M. No Caller DD CT 🖂 .... No Differences Behaven by Onlas Method - Prompted Chart D D .... CT 🖃 🖂 Revenue by Salashary 2010 No Otherway D D .... CT 🖂 🖂 108 Salary Communities for Conduct Range FL thfbereners D D .... 1 전 전 1 1 1 Soles Lanath True Lines Now D. No. Officeration ... .... C7 🖂 Succession Report D, No Officiality DD af 🖂 .... In Top 10 ActuActs for 2010 No Officiality DD .... 12 2

http://www.ibm.com/developerworks/data/library/cognos/upgrade\_and\_migration/bi/page579.html

#### (5) Dynamic Query Analyzer:

This Administration tool provides a visual analysis of meta data package performance, with potential areas highlighted in red. Reference this url for more information:

http://www.ibm.com/developerworks/data/library/cognos/infrastructure/cognos\_specific/page578.html

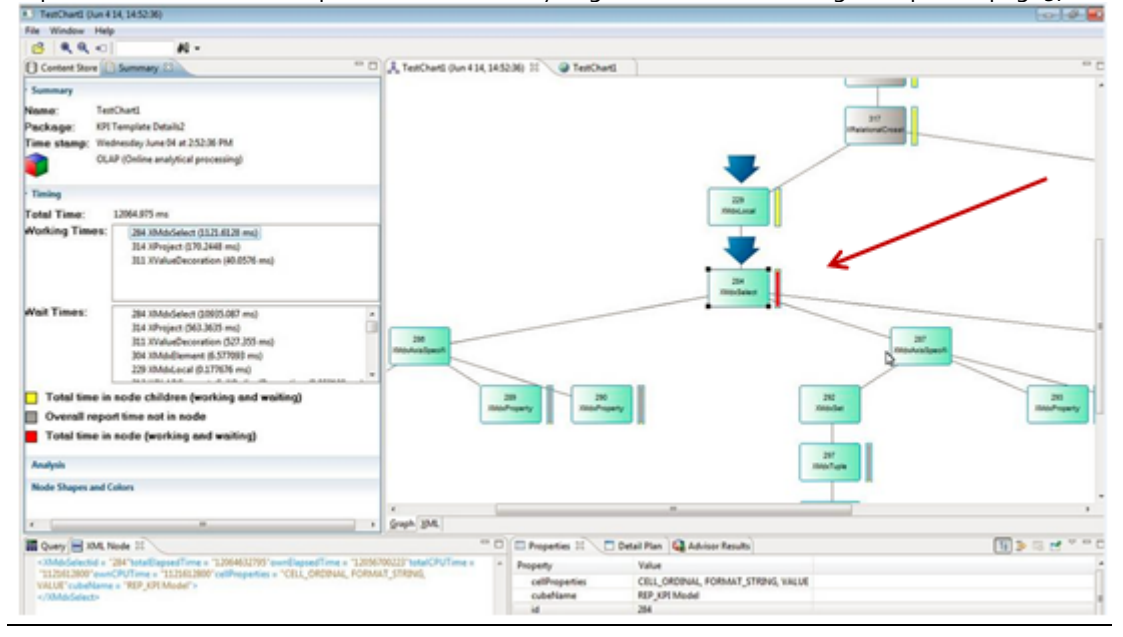

# 2 Integration Architecture

At a top level, there are three major components in the integration which are (1) Maximo 76 (2) Maximo database and (3) Cognos BI Server 10.2.1. The Maximo database can be the production database or a replicated copy, and it is recommended that Cognos be installed separately from Maximo.

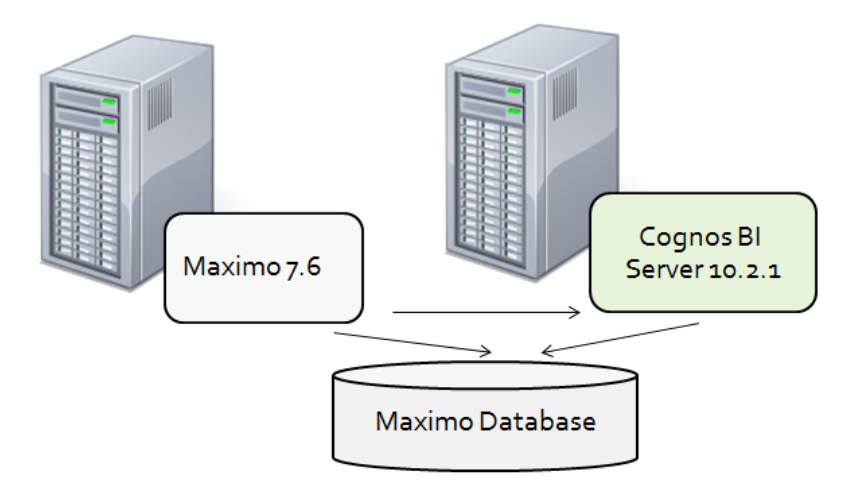

Drilling down into these components highlights the key processes of the integration including the Meta data publishing from Maximo to Cognos, along with the different access points to Cognos. These include launching directly to Cognos from Maximo, or logging in directly to the Cognos portal.

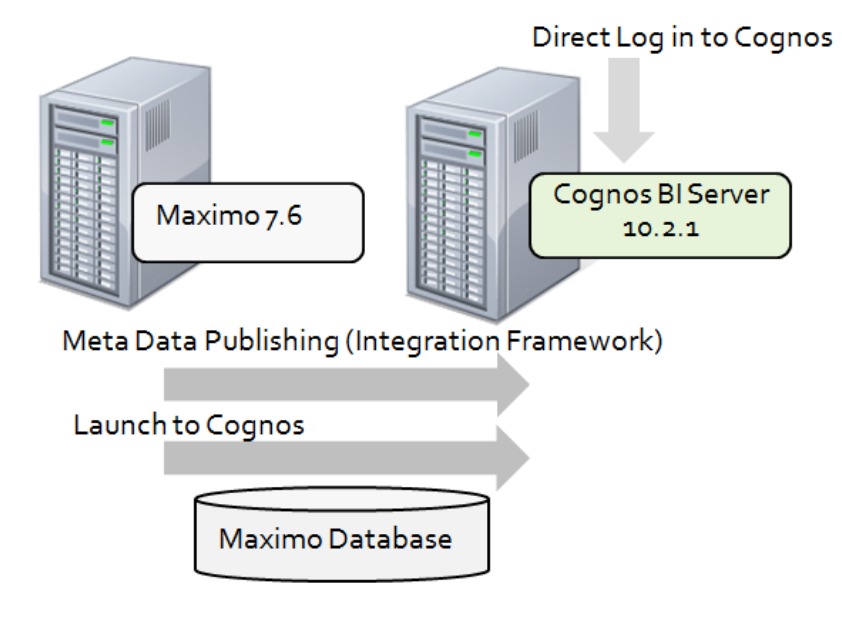

The diagram below shows a continued drilldown into the architecture. Your individual environment may vary depending on your security repository and your deployment. However, key components that will be referenced are displayed here - including namespaces, content store components and security group repositories.

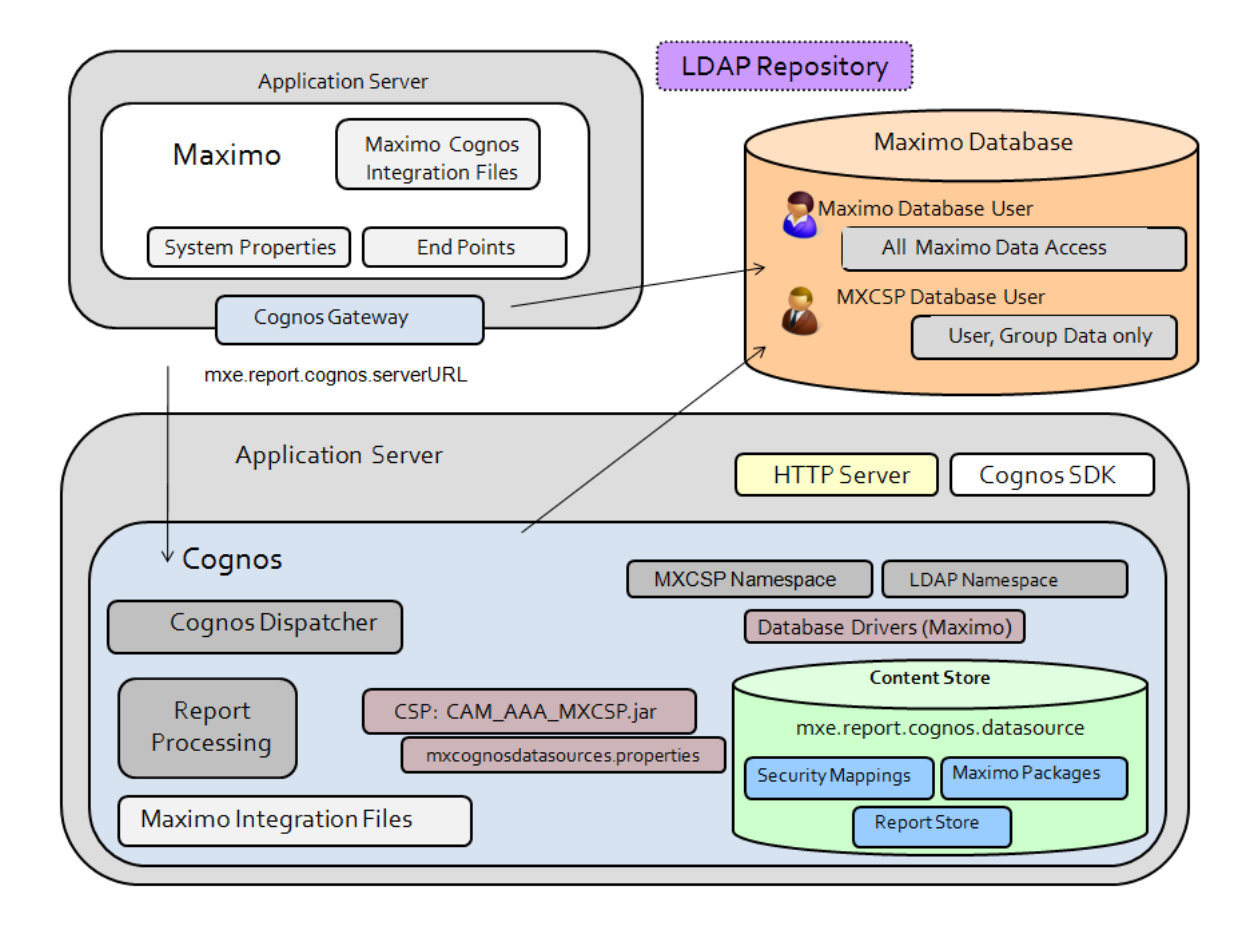

# 3 Maximo Metadata

Cognos requires pre-joined objects, or a metadata, for report development and execution. The metadata encapsulates the complexity of Maximo's physical database definition, and exposes a user friendly view of Maximo's business objects definitions.

Starting with Maximo 76, Maximo delivers Cognos reports and workspaces as content often referred to as the 'BI Packs.' This content includes metadata models on which the reports and workspaces were developed.

However, you may need to create your own metadata that reflects your unique customizations. It is estimated that over 90% of Maximo clients customize the database by adding attributes, cloning applications, or applying business partner solutions. These modifications make your database unique - and requires a unique Cognos metadata.

Maximo provides tools to streamline the development of this metadata. Capitalizing on its Integration Framework, Report Object Structures (ROS) form the Cognos metadata packages. This metadata defines the tables, attributes and relationships that Cognos uses to reference Maximo data content.

# 3.1 Report Object Structures

Maximo metadata models are based on Report Object Structures (ROS). ROS provide a collection of the business objects, and their associated relationships. The ROS are typically developed around an application - like Assets, Inventory or Workorder - and multiple ROS can be associated to an application.

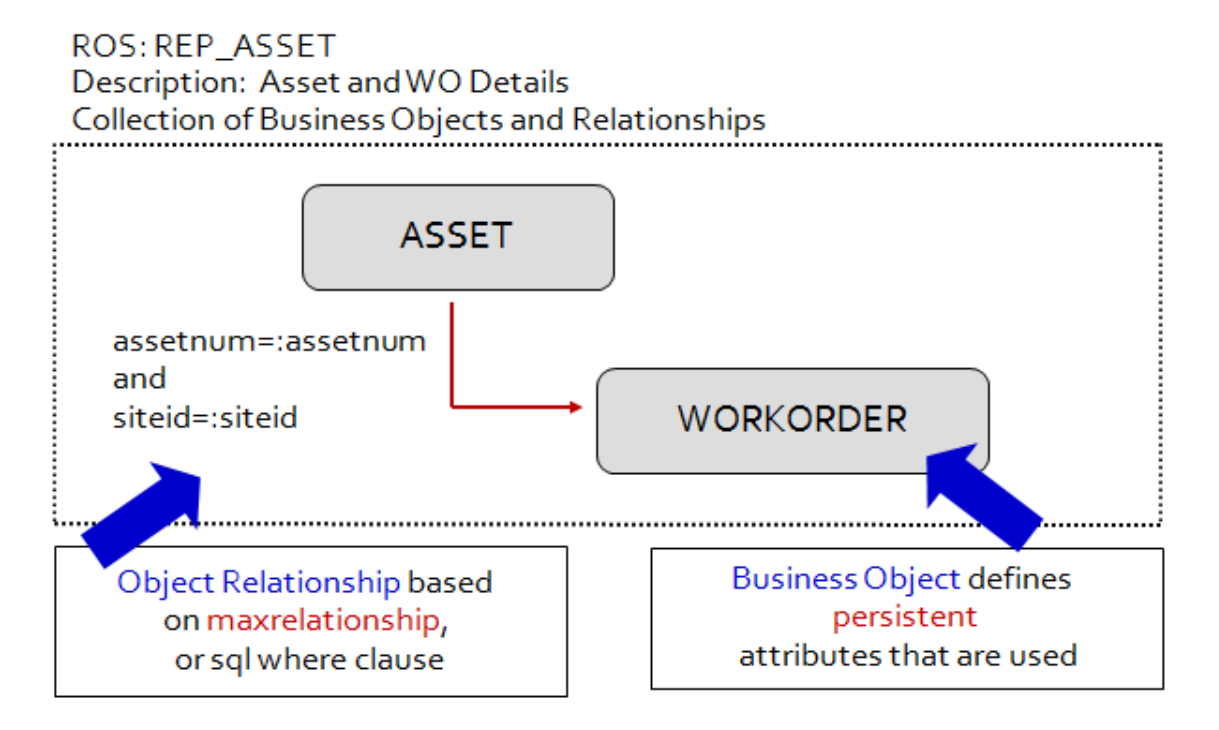

ROS are created in Maximo's Object Structure Application. The Business objects they use define data attributes available for Maximo reporting functionality. The Business Objects are created in parent child hierarchies, whose relationships are defined via maxrelationships. The maxrelationship is an SQL statement which specifies the attributes establishing the parent child relationship. The example below shows the Asset ROS, with the parent object of Asset, along with multiple children objects.

| ♠                                                           | ;                                                                                |                                                                          |
|-------------------------------------------------------------|----------------------------------------------------------------------------------|--------------------------------------------------------------------------|
| Find Object Structure                                       | 1 🗄 🥒 🗢 🔿                                                                        |                                                                          |
| Find Navigation Item                                        | List View         Object Structure           Object Structure:         REP_ASSET | ASSETSPEC     WORKORDER     ASSETMETER     ASSETSTATUS     ASSETUCEDOUST |
| All Records All Bookmarks Report Object Structures          | *Consumed By:<br>REPORTING Reporting<br>Application:<br>ASSET                    | ASSETUSERCUST     COMPANIES     CONTRACTASSET     INVENTORY     ITEM     |
| Common Actions  New Object Structure  Save Object Structure | Outbound Definition Class:                                                       | ■ JPASSETSPLINK     ■ LOCATIONS     ■ PM     ■ SPAREPART                 |

More information on ROS, including Cardinality, Database Join Required and Business Rules, can be found in the section titled 'Creating Report Object Structures for Cognos Packages' later in this guide.

| ♠                        | ;                     |                              |                 |            |
|--------------------------|-----------------------|------------------------------|-----------------|------------|
| Find Object Structure    | 1 🗄 🏒 🔶 🔶             |                              |                 |            |
| Find Navigation Item     | 🔍 Advanced Search 🗄 🕶 | 🔚 Save Query 🗄 🔻 📕 Bookmarks |                 |            |
| Go To Applications       | Object Structure 🛛 🔻  | <u>Filter</u> > 🔍 🦽 🔁 🕆 🖊    | 🧅 1 - 20 of 🎽 🔂 | =          |
| U Available Queries      | Object Structure 🌲    | Description                  | Consumed By     |            |
| All Records 2            |                       |                              | гер             |            |
| All Bookmarks            | REP AMCREW            | Crew Details                 | REPORTING       | <b>4</b> - |
| Report Object Structures | REP AMCREWT           | Crew Type Details            | REPORTING       | 4          |
| Common Actions           | REP ASSET             | Asset Details                | REPORTING       | <b>4</b>   |
| <u>*</u>                 |                       |                              |                 |            |

## **General Architecture**

The Metadata Publishing Process is an end-to-end synchronous integration scenario that enables Maximo to communicate ROS data structures to Cognos. This process has been significantly updated in Maximo 76 to include new database views to insure the user only sees the Site, Organization or Set data that is available to them.

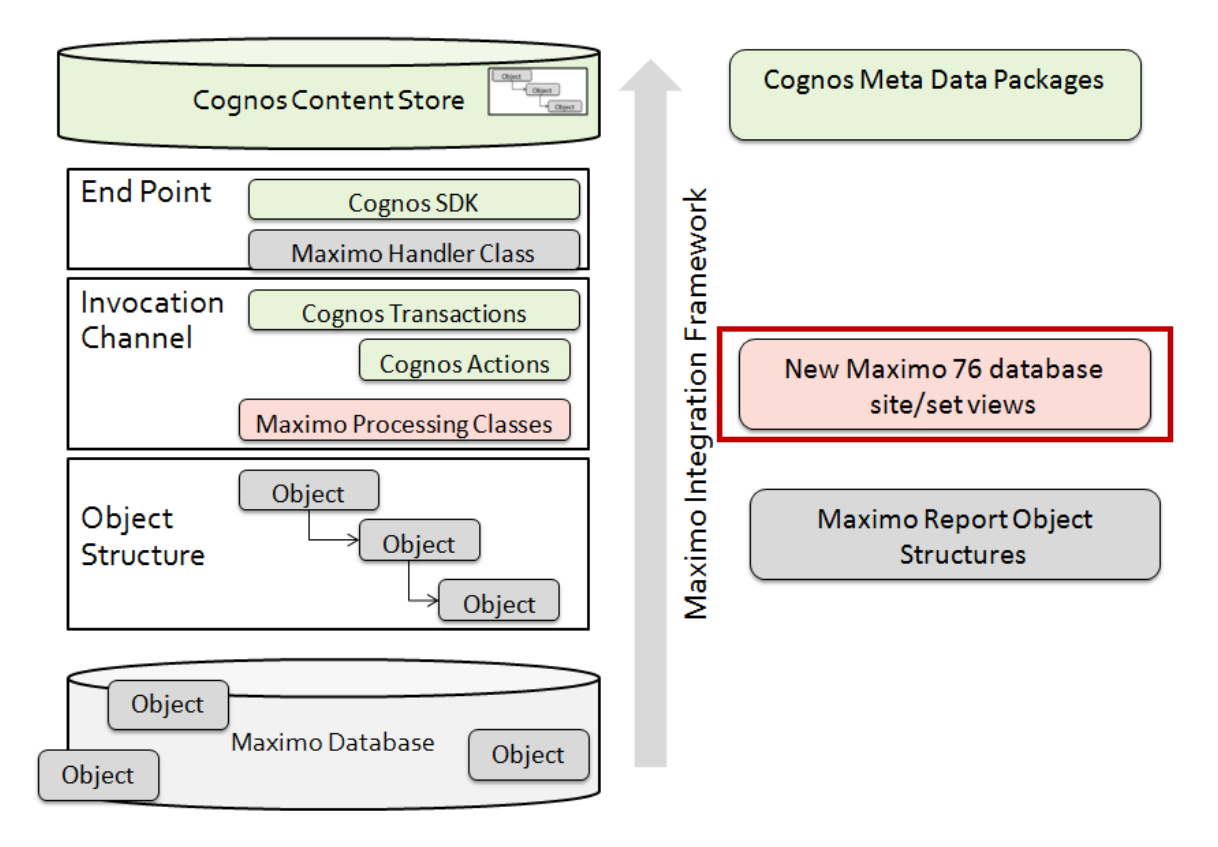

Notes on Meta Data Publishing Process

1. The Maximo metadata is the same as the Business Objects defined in the Maximo Data Dictionary

2. Invocation Channels convert object structure to Cognos Transactions. They leverage End Point connectivity logic to request the execution of Cognos services.

-Additionally, in Maximo 76, Maximo processing classes have been added to apply the database site, organization and set views to the individual objects in the ROS.

3. End Point processes leverage Cognos SDK libraries to invoke Cognos metadata modeling services.

# 3.2 Metadata Publishing Process Execution

Once a ROS is created, the Cognos meta data publishing process shown above is initiated from the Object Structure application in Maximo. The information on the ROS is taken from the Maximo database, and utilizing either the MSCSP or LDAP namespace, the Cognos SDK is invoked to enable the publishing of the package. The end result of this process is the Cognos packages in the Cognos Content store.

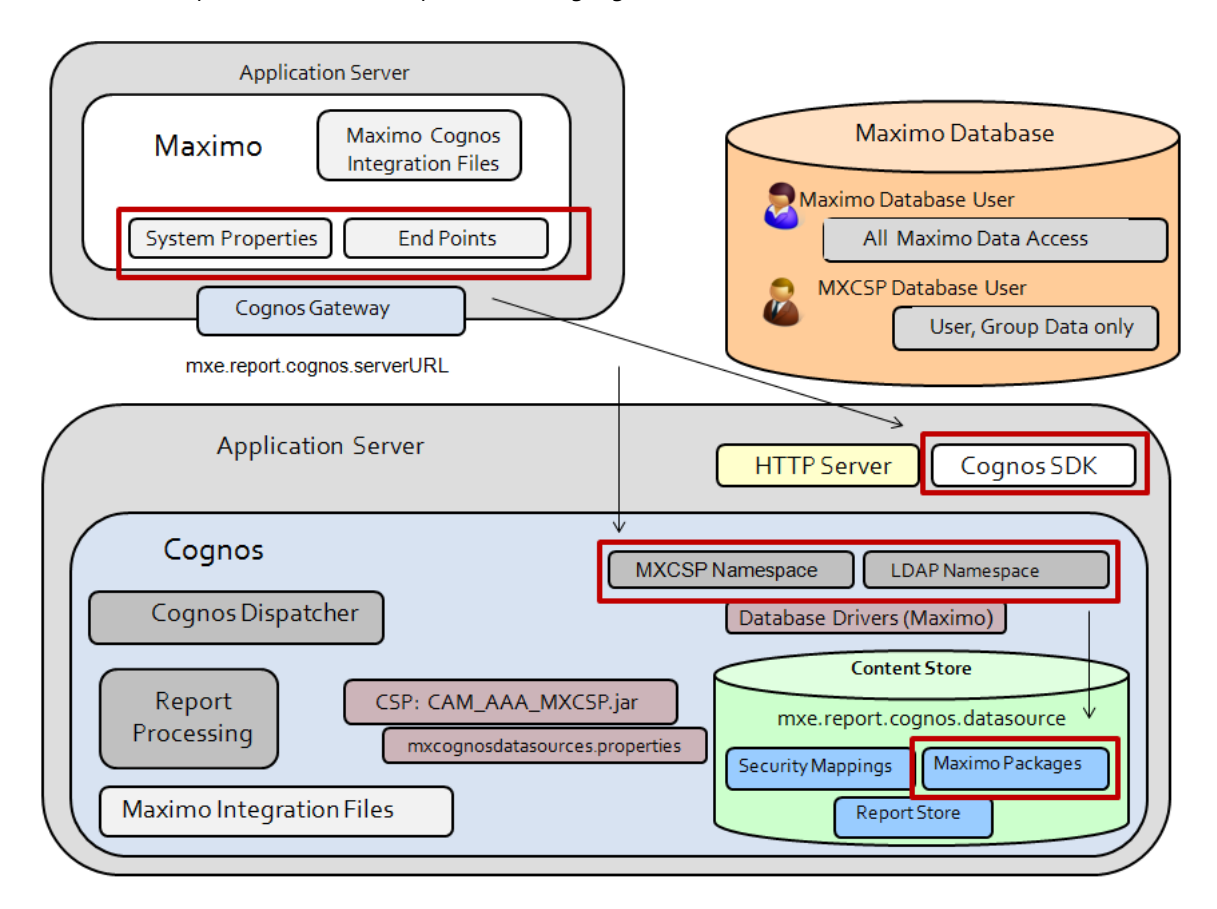

This main components used in this process are highlighted below.

# 3.2.1 Metadata Publishing and the Object Structure Application

To execute this process from Maximo, access the Object Structure application. Navigate to a ROS (consumed by = reporting) and select 'Publish as Cognos Package' from the Action menu.

Note: You may need to grant security access on this action. To do this, go the Security Group application, and grant 'Publish as Cognos Package' access in the Object Structure application.

When you select the Publish as Cognos package action, the REP\_MXINTOBJECT invocation channel is initiated. The invocation channel integration component implements all the processing logic to generate and publish Maximo metadata as Cognos package. Specifically, the actions are:

- 1. Maximo metadata associated with the selected ROS is identified
- 2. ROS data structure is created
- 3, ROS data structure is transformed to Maximo metadata
- 4. Maximo metadata is translated into Cognos Actions
- 5. Cognos transaction is created
- 6. Cognos transaction is published to the Cognos server as a package to the Content Store

The time required to publish the package will vary depending on your particular environment and the size of the package being created. Once it has been completed successfully, a message will display.

BMXAA7415E - Succeeded in publishing the Object Structure as Cognos Package.

You can then launch directly to Cognos via the action 'Cognos Reporting' to view the published metadata.

| 合                                                                                       |                                                               |
|-----------------------------------------------------------------------------------------|---------------------------------------------------------------|
| <ul> <li>▼ Find Object Structure</li> <li>Q:▼</li> <li>List Object Structure</li> </ul> | Select Action    Select Action                                |
| Object Structure: REP_PERSO Person Details                                              | Add/Modify Alias                                              |
| *Consumed By: REPORTING 🔍 Reporting Application: PERSON                                 | Duplicate Object Structure Support Flat S<br>Add to Bookmarks |
| Outbound Definition Class:                                                              | Publish as Cognos Package                                     |
| Source Objects for REP_PERSON                                                           | Cognos Reporting<br>Object Application Authorization          |
| Object Parent Object Object Location                                                    | Path Relationship                                             |
| PERSON                                                                                  |                                                               |
| PHONE 🔍 PERSON >> PERSON/PHON                                                           | IE PHONE                                                      |

Once in Cognos, navigate to the Published Package Location. The published packages are available at the folder specified via the MXCOGNOS endpoint's CONTENT\_STORE\_PACKAGE\_LOCATION property.

In the screen shot below, the publishing location is defined as 'publicmd'. Within this folder, there are a number of published packages, which are identified by the description of the Report Object Structure

| IBM Cognos Connection |                           |                            |  |  |  |  |
|-----------------------|---------------------------|----------------------------|--|--|--|--|
| ii                    | Public Folders My Folders |                            |  |  |  |  |
| Public                | : Folde                   | ers > publicmd             |  |  |  |  |
|                       |                           |                            |  |  |  |  |
|                       |                           | Name 🗘                     |  |  |  |  |
|                       |                           | Asset Details              |  |  |  |  |
|                       |                           | Asset Metric Details       |  |  |  |  |
|                       |                           | Inventory Analysis Details |  |  |  |  |
|                       |                           | Invoice Details            |  |  |  |  |
|                       |                           | Item Details               |  |  |  |  |

The Maximo metadata package is identified in the Cognos Portal and in the Cognos Content Store by its Report Object Structure's description field, MAXINTOBJECT.DESCRIPTION.

| ightarrow Object Structures |                            |  |  |  |  |  |
|-----------------------------|----------------------------|--|--|--|--|--|
| Find Object Structure       | *] 🗟 🥒 🗭                   |  |  |  |  |  |
| Find Navigation Item        | List View Object Structure |  |  |  |  |  |
| Go To Applications          | Object Structure:          |  |  |  |  |  |
| U Available Queries         | REP_ASSET Asset Details    |  |  |  |  |  |
| All Records                 | * Consumed By: S           |  |  |  |  |  |
| All Bookmarks               |                            |  |  |  |  |  |

# 3.2.2 New Metadata Security restrictions in Maximo 76

Starting with Maximo 76, new site, organization and set restrictions are applied to the metadata publishing process. This new restriction enable that the user will only see the Site, Organization or Set data that he has access to whether creating or running a report within Cognos.

The restrictions are applied at each object level within the Report Object Structure. These restrictions do not have to be added to the ROS - the publishing process automatically applies the restrictions.

Because Maximo does not hold these restrictions in the database, four new database views were created in Maximo 76. These views and the restrictions they hold are:

SITEFILTER: Site Restrictions ORGFILTER: Organization Restrictions ITEMSETFILTER: Item Set Restrictions COMPANYSETFILTER: Company Restrictions

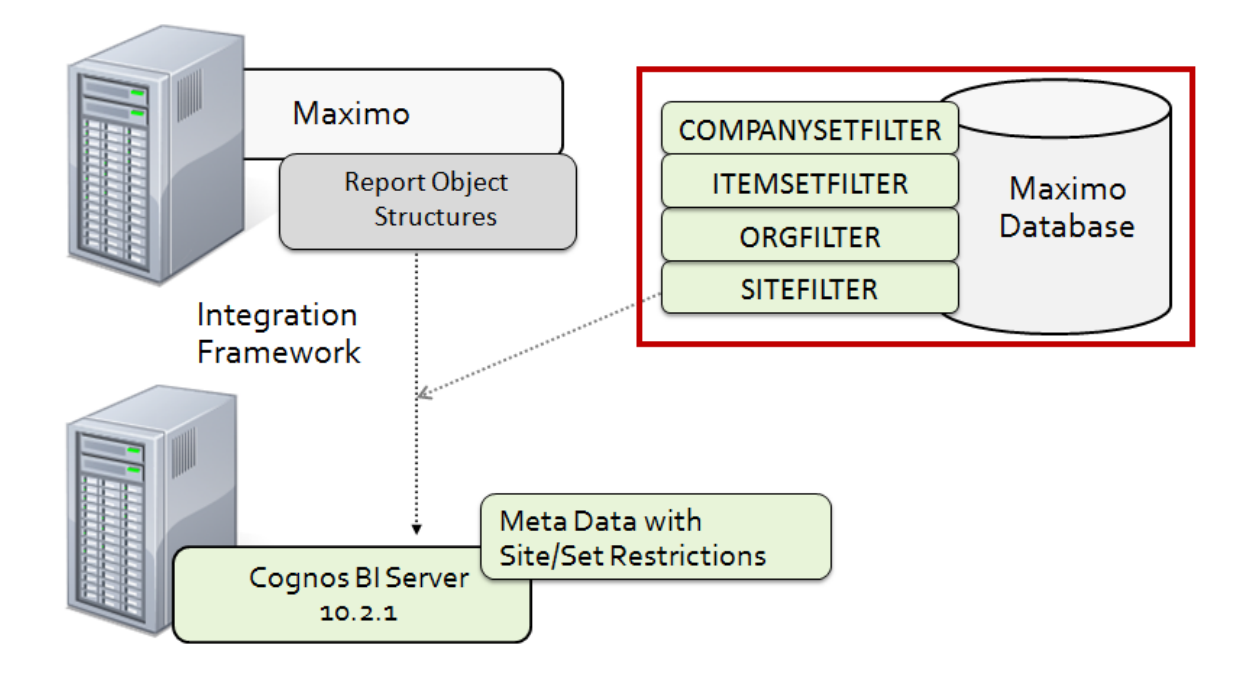

Enabling this feature are a variety of 8 different data filters that may be applied to the various Maximo objects, including Site, Organization or Item Set filters. These data filters are listed in the table below, along with the new Database View that correlates to the filter, and an example object and ROS where you can find this.

|   | Filter          | Database View            | Example Object and Report Object |
|---|-----------------|--------------------------|----------------------------------|
|   |                 |                          | Structure                        |
| 1 | Company Set     | COMPANYSETFILTER         |                                  |
| 2 | ltem Set        | ITEMSETFILTER            | ITEM included in REP_ITEM        |
| 3 | Org             | ORGFILTER                | LABOR included in REP_LABOR      |
| 4 | Org Site        | ORGFILTER and SITEFILTER | ASSETLOCUSERCUST. Not currently  |
|   |                 |                          | included in a ROS                |
| 5 | Site            | SITEFILTER               | WORKORDER included in            |
|   |                 |                          | REP_WORKORDER                    |
| 6 | System Site     | SITEFILTER               |                                  |
| 7 | System Org      | ORGFILTER                |                                  |
| 8 | System Org Site | SITEFILTER and ORGFILTER | JOBPLAN included in REP_JOBPLAN  |

Some of the database views may be utilized more frequently than others, including the Site and Organization Views. Other views, Company Set, SystemSite and SystemOrg, as shown are used less frequently or not at all. However, they are available for the Maximo Industry Solutions, Client Customizations or Business Partner Add-on Solutions which may utilize them.

During the publishing process, each object is evaluated to determine which restriction will be applied to it using this sql:

select siteorgtype from MAXOBJECT where objectname ='x'

These restrictions are then applied to the objects by appending their where clause. The applied database views are not visible within the ROS in the Integration Object Structure application. They are only visible when viewing the published package in Cognos Framework Manager. An example of this is shown with the Asset Object. Prior to 76, its sql in FM would have been

Select \* from [MXDB]ASSET

Starting with 76, its sql has been appended to include the restrictions as a where clause, so it now becomes

Select \* from [MXDB]ASSET

```
where ((SITEID in (select distinct SITEID from SITEFILTER where USERID = #sq($account.defaultName)# and APP = 'ASSET')) or not exists ((select SITEID from SITEFILTER where USERID = #sq($account.defaultName)# and APP = 'ASSET')))
```

| REP_ASSETMETRIC_5 - IBM Cognos Framework Manager                                                                                                    |                                                                                                    |
|----------------------------------------------------------------------------------------------------|----------------------------------------------------------------------------------------------------|
| File Edit View Project Actions Tools Help                                                                                                    |                                                                                                    |
| 🛅 🔗 🔜 🗤 Mindo 🖓 Redo 🛛 👗 🛍 🗮 🗙 🗍 🎫 🗍                                                                                                    |                                                                                                    |
| Gereichter des seine des seine des seine des seine des seine des seines des seines des |                                                                                                    |
| Project Viewer                                                                                                    |                                                                                                    |
| B REP_ASSETMETRIC_5                                                                                                    | REP_ASSETMETRIC_5                                                                                                    |
| E REP_ASSETMETRIC_5 Model                                                                                                    |                                                                                                    |
| 😑 😤 Data Source View                                                                                                    |                                                                                                    |
| ASSET                                                                                                    | EP_ASSETMETRIC_5 Model                                                                                                    |
| Query Subject Definition - ASSET                                                                                                    |                                                                                                    |
| SQL Calculations Filters Determinants Test Query                                                                                                    | Information                                                                                                    |
| Available database objects:                                                                                                    | sal                                                                                                    |
| ⊕ A MXDB                                                                                                    | Select * from [NXDB]ASSET where ([SITEID in (select distinct SITEID from SITEFILTER where USERID = #sq(\$account.defaultName)# and APP = 'ASSET') or not exists ([select SITEID from SITEFILT] |
|                                                                                                    |                                                                                                    |

Notes:

1. Some objects may not have a Site, Organization or Set Filter. In these cases, no filter is applied to the object. An example of this is WOSERVICEADDRESS.

# 3.2.3 Metadata Publishing and Package Names

As noted above, when a report object structure is published to Cognos, it is identified in the Cognos Portal by its Report Object Structure's description field as shown below. The description is used so users can quickly identify which Cognos package to select for creating their reports.

| A                     | ;                          |
|-----------------------|----------------------------|
| Find Object Structure | *] 🗟 🥒 🗭                   |
| Find Navigation Item  | List View Object Structure |
| Go To Applications    | Object Structure:          |
| D Available Queries   | REP_ASSET Asset Details    |
| All Records           | * Consumed By: Si          |
| All Bookmarks         |                            |

Because the description is used, there are a few key business rules to remember -

1. If a ROS does not have a description value, and you select the action to publish it, you will be prompted to enter a description value. If you do not enter a description, the value of the object structure name (ex. REP\_PR) will be used to identify the package in Cognos.

BMXAA7795E - Because the report object structure has no description, the published Cognos package name will include the object structure name. To provide a different name, click Cancel and specify a description for the report object structure.

| A                        | \$                                                                                                    |           |
|--------------------------|----------------------------------------------------------------------------------------------------|-----------|
| Find Object Structure    | *1 🗟 🥒 🗢 🔿                                                                                                    |           |
| Find Navigation Item     | List View Object Structure                                                                                                    |           |
| Go To Applications       | Object Structure: Quer                                                                                                    | ry Only?  |
| U Available Queries      | REP_ASSET                                                                                                    |           |
| All Records              | *Con Self J                                                                                                    | Referen   |
| All Bookmarks            | Applied System Message                                                                                                    | port Elat |
| Report Object Structures | ASSE BMXAA7795E - Because the report object structure has no description, the published Cognos package name will include the                                                                                                    | Jont Flat |
| Common Actions           | Outbot Outbot Ou |           |
| New Object Structure     | OK Cancel                                                                                                    |           |
| Save Object Structure    |                                                                                                    |           |

2. When publishing, the description will be verified to determine if it is unique. If it is not a unique text value, the package will be unable to be published, and you will be prompted to enter a unique value.

3. [] cannot be used in the ROS description as Cognos cannot accept these characters

When displayed in Query Studio or Report Studio, the metadata content displays the same data structure as its corresponding Reporting Object Structure with the Objects, Attributes and their corresponding relationships.

The Asset Details ROS has been published to Cognos as shown below. When it is opened in Cognos Query Studio, its objects including – Asset, Specifications, Work Order and more - display.

| IBM Cognos Query Studio -                            | New               |               |                                |                 |
|------------------------------------------------------|-------------------|---------------|--------------------------------|-----------------|
| Menu                                                 | 00                | s 🖪 🦷         |                                |                 |
| Insert Data                                          |                   |               |                                |                 |
| Edit Data                                            |                   |               |                                |                 |
| Change Layout                                        |                   |               |                                |                 |
| Run Report                                           |                   |               |                                |                 |
| Manage File                                          |                   |               |                                |                 |
| ाष्ट्रि Asset Details                                | ]                 |               |                                |                 |
| 🖃 Business Logic View                                |                   |               |                                |                 |
| - Asset                                              |                   |               |                                |                 |
| - Assetspec                                          |                   |               |                                |                 |
|                                                      |                   |               |                                |                 |
|                                                      |                   |               |                                |                 |
| Assetstatus                                          |                   |               |                                |                 |
| Assetusercust The user builds his ad hos report by e | <br>  ypanding al | n object and  | placing individual attributes  | on the nalette  |
|                                                      |                   | n object and  |                                | on the palette. |
| IBM Cognos Query Studio - N                          | lew               |               |                                |                 |
| Menu                                                 | kn e              |               | k 🖻 X M M IN                   | 7 🖪 🗸 At        |
| Insert Data                                          | γ L 🚄             |               |                                |                 |
| Edit Data                                            |                   |               |                                |                 |
| Change Layout                                        |                   |               |                                |                 |
| Run Report                                           |                   |               |                                |                 |
| Manage File                                          | ASSETNUM          |               | DESCRIPTION                    | INSTALLDATE     |
| I Asset Details                                      | 11300             | Reciprocating | Compressor- Air Cooled/100 CFM | May 31, 1994    |
| Business Logic View                                  | 11340             | Motor Starter | - Size 4/NEMA 12/440v/3ph/60hz | May 31, 1994    |
| Asset                                                | 11400             | Boiler- 50,00 | ) Lb/Hr/ Gas Fired/ Water Tube | May 31, 1994    |
|                                                      | 11430             | Centrifugal P | ump 100GPM/60FT HD             | Apr 7, 1995     |
| - ASSETID                                            | 11450             | Centrifugal P | ump 100GPM/60FTHD              | May 26, 1996    |

11460

11470

11480

12100

SSETNUM

ASSETTAG

ASSETTYPE

ASSETUID

Burner, Gas Fired-For Boiler

Forklift #1

· · · -

-

Centrifugal Pump 100 GPM, 60 FT-HD

Centrifugal Pump 100 GPM, 60 FT-HD

May 31, 1994

Apr 7, 1995

Feb 21, 1999

May 31, 1994

-- -- ----

# 3.2.4 Metadata Model Data Source and Business Logic Views

The metadata publishing process creates a "layered data model" based on two different relational model views to properly represent the Maximo objects and relationships.

#### Data Source View

The Data Source View provides a logical representation of the physical tables and views defined in the Maximo database. Cognos Source Query subjects are used to represent these data structures in the Maximo metadata model

#### **Business Logic View**

The Business Logic View provides the necessary metadata for the Query Studio and Report Studio tools. It provides a layer of abstraction between business logic and their underlying data sources. In Maximo, business logic is represented by business objects and data sources are represented by the table and view components defined at the database level.

The Business Logic View is used by the developer to create reports. This is shown in the screenshot below of Query Studio where the Business Logic View is expanded on the left hand side of the page.

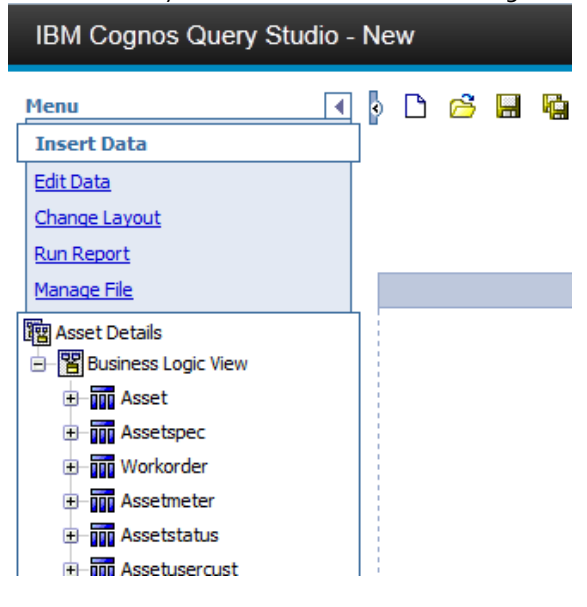

This can also be seen by opening a published package in Framework Manager. To do this, navigate to the Cognos directory specified by the Maximo End Point Value, PROJECT\_BASE\_DIR. Locate the applicable package, expand its folder and open the resulting .cpf file in Framework Manager. (This example shows one of the delivered packages for the reports and workspaces)

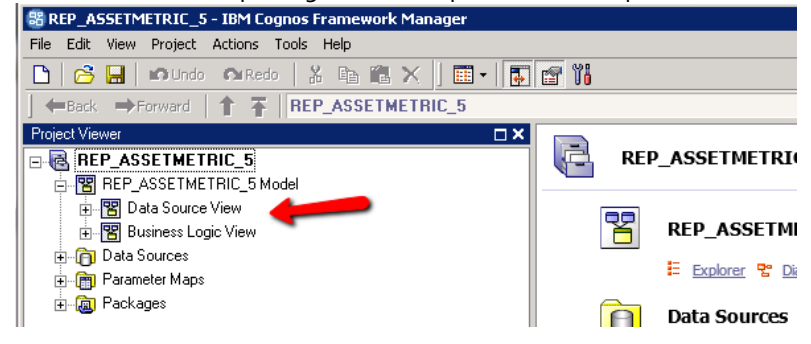

# 3.2.5 Maximo Meta data and Multi Language Environments

This next section is applicable only if you have a multi-language environment.

#### Meta Data Publishing in Base Language

To publish a Cognos Package from Maximo's Object Structure Application, your administrator must be logged into Maximo in the Base Language of the environment. The base language is identified by the Maxvars value 'baselanguage'.

|   | <pre>select * from maxvars where varname = 'BASELANGUAGE'</pre> |      |    |         |        |     |     |      |        |     |        |     |     |
|---|-----------------------------------------------------------------|------|----|---------|--------|-----|-----|------|--------|-----|--------|-----|-----|
|   | 1:53                                                            | INS  | [2 | 2/13/15 | 12:05: | :07 | AM  | GMT] | Script | exe | cuted  | -   | (0) |
|   | •                                                               |      |    |         |        |     |     |      |        |     |        |     |     |
| 1 | VARNAM                                                          | E    |    | VARVAL  | JE     | 0R  | GID |      | SITEID | :   | MAXVAI | RSI | D   |
| 2 |                                                                 |      |    |         |        |     |     |      |        |     |        |     |     |
| 3 | BASELA                                                          | NGUA | GΕ | EN      |        | (n  | ull | )    | (null) |     | 340    |     |     |

If your administrator is logged in Maximo in a secondary language and tries to publish a ROS to Cognos, he will receive an error message. To prevent secondary language administrators from doing this, you should utilize the condition 'PUBLISH01' for the sigoption 'Publish as Cognos Package' as shown below.

| 🔒 🗮 Security Groups                                                                    |                                                                                                    |                    |                   |                          |
|----------------------------------------------------------------------------------------|----------------------------------------------------------------------------------------------------|--------------------|-------------------|--------------------------|
| Find Group                                                                             | 1 🗐 🏒 🔶 🔿                                                                                                    |                    |                   |                          |
| Find Navigation Item                                                                   | List View Group Sites Application                                                                                                    | s Storerooms Labor | GL Components     | Limits and Tolerances    |
| Go To Applications                                                                     | Group:<br>MAXADMIN Maximo Administrators (Super the Applications Filter > 0. A                                                                   | Jsers)             |                   | C+ =                     |
| All Bookmarks                                                                          |                                                                                                    | Grant Listed       | Applications:     | voke Listed Applications |
| Sommon Actions                                                                         | Description 🔶 Main                                                                                                    | n Object/Table     | Original Applicat | tion (if copied)         |
| New Group                                                                              | object                                                                                                    |                    |                   |                          |
| Save Group                                                                             | Object Structures Obje                                                                                                    | ct Structure       |                   |                          |
| Clear Changes                                                                          | Ontions for Object Structures                                                                                                    |                    | 1 - 4 of 4        |                          |
| Create Report                                                                          |                                                                                                    |                    | -1-40144          |                          |
| 67 More Actions                                                                        | 🤝 <u>Filter</u> > 🔍 🦽 🕆 🐥 🔶 1 - 1                                                                                                    | of 1 🔿             | C                 |                          |
| Override Password Duration                                                             | Description 🌲                                                                                                    | Grant Access?      | Condition         |                          |
| Security Controls                                                                      | Publish as Cognos Package                                                                                                    |                    |                   |                          |
| Authorize Group Reassignment                                                           | Publish as Cognos Package                                                                                                    | ▼                  | PUBLISH01         | >                        |
| Standard Service Authorization                                                         | Details                                                                                                    |                    |                   |                          |
| Duplicate Group<br>Delete Group<br>Add to Bookmarks<br>Run Reports<br>Cognos Reporting | Description:<br>Publish as Cognos<br>Grant Access?<br>Condition:<br>PUBLISH01 >> Publish to Cognos UI condition<br>Type:<br>CLASS<br>Expression: | n                  |                   |                          |

The PUBLISHo1 condition hides this action when the object structure is not a ROS, or the administrator is not in the base language of the system.

If you do not enable this condition on the sigoption for your secondary language administrators who may be using this action, they will be able to see the 'Publish as Cognos Package Action'. However, when they initiate it, they will receive an error.

#### Configuring Object Structures to publish packages in multiple languages

To enable the Report Object Structures to publish the package name in multiple languages, you must configure the Object Structure Definition for Reports, REP\_MXINTOBJECT. This is an Integration Object Structure which enables the publishing of the database objects and attributes to Cognos as shown below.

| ♠                        | Select Fields                                         |                               |
|--------------------------|-------------------------------------------------------|-------------------------------|
| Find Object Structure    | 1 🗟 🥒 🗢                                               |                               |
| (Find Navigation Item    | List View Object Structure                            | MAXINTOBJDETAIL MAXINTOBJCOLS |
| Go To Applications       | Object Structure:                                     |                               |
| D Available Queries      | REP_MXINTO Object Structure Definition for Reports    |                               |
| All Records              | * Consumed By:<br>INTEGRATION Integration Application |                               |
| All Bookmarks            | Authorized Application:                               |                               |
| Report Object Structures |                                                       |                               |

To enable multiple localized Cognos Package names to publish, you must add two additional child objects for the localized versions of the object and attribute as shown in the chart and diagram below.

| Parent       | Child Object   | Relationship to Use |
|--------------|----------------|---------------------|
| MAXINTOBJECT | L_MAXINTOBJECT | ML_DESCRIPTION      |
| MAXATTRIBUTE | L_MAXATTRIBUTE | ML_TITLE            |

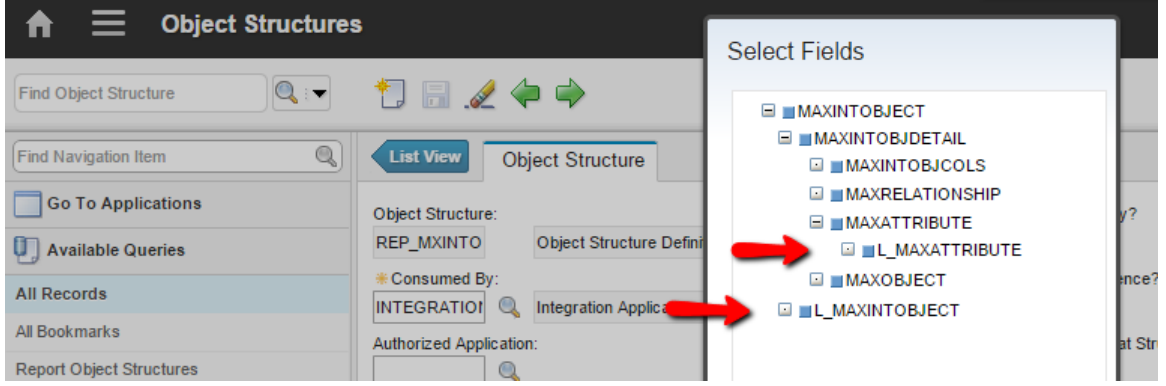

#### Note:

If you only want a subset of your languages to publish, you can modify the L\_MAXINTOBJECT relationship to include only selected languages. For example you could modify the relationship to read "ownerid=:maxintobjectid and description is not null and langcode='FR'". After this change is applied, only the base language and French will be included in the published package.

# 3.3 Upgrading Maximo Cognos Packages to Version 7.6

Beginning with Maximo 7.6, site, organization and set restrictions are applied to the Cognos packages during publishing. This work is all done by the Maximo processes - there are no additional database objects or views that need to be added to the Report Object Structures.

If you have published or created meta data prior to Maximo 76, these new site, organization and set restrictions will not be included in your meta data. If you want these to be available on your metadata, you can do the following

A. Republish your Report Objects Structures in Maximo 7.6. This will create an updated package, which would contain the site, organization and set restrictions, and is the best option if you have not modified the published packages.

B. Modify your models in Cognos FM to include the new restrictions. This is a very manual process, but if your model has extensive customizations, it may be the best solution.

The steps to modify your pre-Maximo 76 model in Cognos FM are listed below.

1. Review your existing model in FM to confirm which Maximo Report Object Structure it was based on. In this example, a REP\_ASSETMETRIC\_5 model is shown. Under Data Source View, navigate to the Asset object. Double click on it and notice its sql

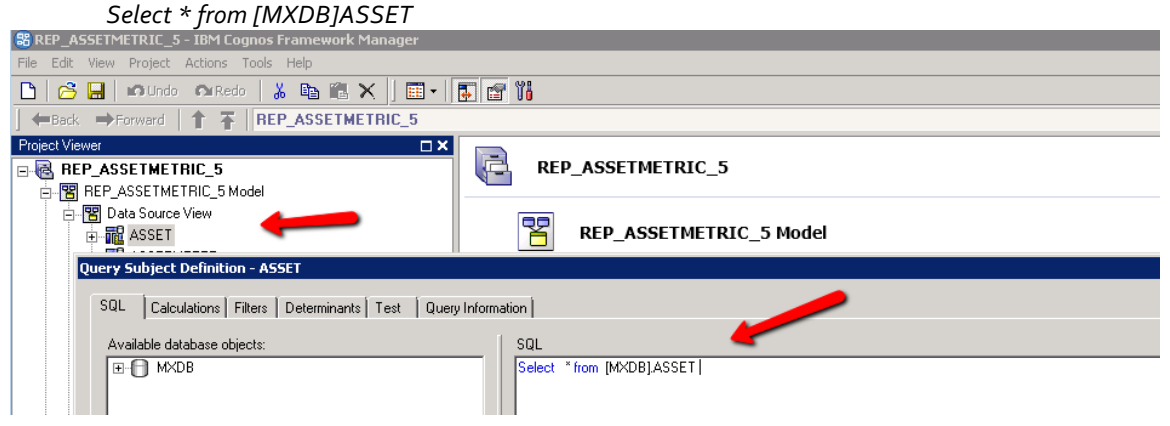

2. Then, go to your Maximo 76 environment. Bring up the associated ROS and publish it. This will create a base ROS model in 76 which includes the site, organization and set restrictions.

3. Next, access FM. Open up the newly published ROS. Navigate to the same Asset object - and look at its sql. The sql in 76 is significantly different than the earlier 71 and 75 versions as a new where clause brings over the applicable site, organization or set restrictions.

#### Select \* from [MXDB]ASSET

where ((SITEID in (select distinct SITEID from SITEFILTER where USERID = #sq(\$account.defaultName)# and APP = 'ASSET')) or not exists ((select SITEID from SITEFILTER where USERID = #sq(\$account.defaultName)# and APP = 'ASSET')))

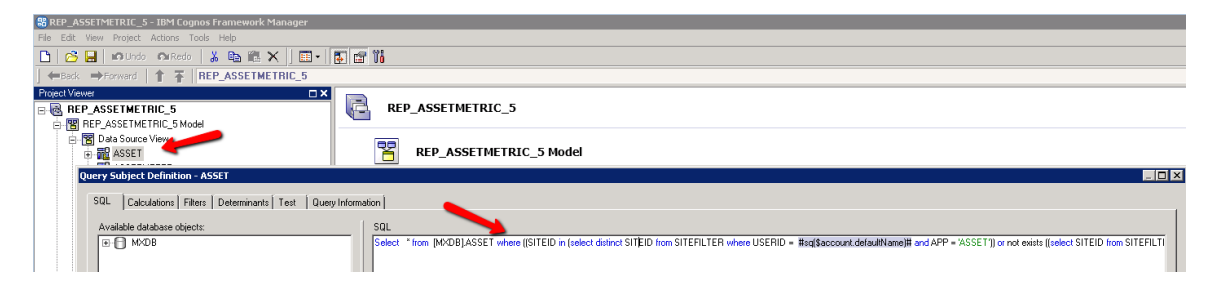

4. Copy/paste the new where clause for the object to your existing pre-76 model. You will have to carefully repeat this for each object until each one has a where clause applied.

5. Once you have updated all the objects in your pre-76 model, save it. Then, republish the model so its reports and workspaces use the updated content.

If needed, the steps to publish a package are included at the end of this guide in the section titled 'Publishing Cognos Packages from FM'

# 4 Maximo Cognos Report Access

In Maximo 76, the focus is on enabling multiple access points for the business user to access Cognos. These access points and how to enable them are noted below

- 1. Analytics Cognos Reporting
- 2. From within configured applications, by selecting 'Cognos Reporting' from the Action Menu
- 3. Via a direct sign in to the Cognos Portal
- 4. By launching to a specific Cognos report from Maximo
- 5. Accessing the Cognos Administration tool from Maximo's Report Administration

#### 1. Analytics - Cognos Reporting

This is a new access point introduced in Maximo 76. Its purpose is to launch the user quickly to Cognos without having to go thru an application. To enable access to this option, you must grant the security group access to the 'Cognos Reporting Application' in the Security Group application.

| A        | i 🗮 Welcor             | ne, N | like Wilson      |          |
|----------|------------------------|-------|------------------|----------|
| Find     | I Navigation Item      | Q     | Administration R | , Cognos |
|          | Go To Applications     |       |                  | -        |
|          | My Recent Applications | ÷     | Quick Insert     |          |
| <b>%</b> | Administration         | -     | A New Person     |          |
|          | Analytics              |       | A New Liser      |          |
| 1        | Assets                 | - +   | A New Oser       |          |
| 4        | Change                 | - 1   | Converte Linere  |          |
| <b>P</b> | Contracts              | ÷     | Security, Users  |          |

#### 2. From within configured applications, by selecting 'Cognos Reporting' from the Action Menu

To enable this access, you must grant sig option access to the 'Cognos Reporting' Action for the selected application and security group in the Security Groups application.

| ♠                            |                                                                                         |
|------------------------------|-----------------------------------------------------------------------------------------|
| Find Group                   | 19 🗟 🥒 🗢 🔿                                                                              |
| Find Navigation Item         | List View Group Sites Applications Storerooms Labor GL Components Limits and Tolerances |
| Go To Applications           | Group:<br>SCHEDULING Scheduling                                                         |
| All Records                  | Applications V Filer > Q 2 + + + + 1 - 1 of 1 + -                                       |
| All Bookmarks                | Grant Listed Applications:                                                              |
| Normal Actions               | Description 🚖 Main Object/Table Original Application (if copied)                        |
| New Group                    | Work Order                                                                              |
| Save Group                   | Work Order Tracking The WORKORDER Table                                                 |
| Clear Changes Create Report  | Options for Work Order Tracking 🕨 Filter > 🔍 🥒 🛧 🏺 🔶 1 - 4 of 4 🌩 ঝ 🗖                   |
| 🕖 More Actions               | ▼ <u>Filter</u> > 🔍 🦼 🗇 🏺 🔶 1 - 1 of 1 🔿 🛛 🛤 🗖                                          |
| Override Password Duration   | Description   Grant Access? Condition                                                   |
| Security Controls            | Cognos                                                                                  |
| Authorize Group Reassignment | Cognos Reporting                                                                        |

3. Via a direct sign in to the Cognos Portal

This is also a new feature introduced in Maximo 76. It is designed for those Maximo Users whose primary purpose is to analyze data, so we need to get them to Cognos as quickly as possible.

With this option, the Maximo user signs into the Cognos portal with his Maximo Username and password. The url that is used for this feature is defined by the new property setting: *mxe.report.cognos. maxappurl* 

| Log on                               | Help         |
|--------------------------------------|--------------|
| Please type your credentials for aut | nentication. |
| Namespace:<br>MXCSP                  |              |
| User ID:                             |              |
| Password:                            |              |
| OK Cancel                            |              |

#### 4. By launching to a specific Cognos report from Maximo

This feature enables a Maximo user to see specific Cognos reports within their Maximo applications. The user then enters specific parameter values, or applies the application query and submits his report request. He is then silently brought over to Cognos where his Cognos report displays.

To enable this feature, Cognos reports must be developed to include a Maximo where parameter. This feature is available in Cognos reports created in Report Studio. Additionally, the Cognos report must be registered in the Maximo Report Administration application. Details on this process are provided at the end of the guide in the section titled 'Configuring Report Studio reports to be accessible in Maximo'.

Note: The Maximo 76 delivered reports and workspaces have been configured to be accessible from Cognos only

#### 5. Accessing the Cognos Administration tool from Maximo's Report Administration

An administrator may need to access Cognos Administration to set security authorization for the Maximo Security Groups. The action 'Launch Cognos Administration' is available from the Report Administration application for this purpose, and Sig option access must be granted for this. Once the admin selects this action, they are taken directly to the Cognos Administration tool

| IBM Cognos Administration |                |                              |                |              |              |  |  |  |
|---------------------------|----------------|------------------------------|----------------|--------------|--------------|--|--|--|
| Status Status             | <u>ecurity</u> | <u>Configuration</u>         | <u>Library</u> | Multitenancy | Index Search |  |  |  |
| Current Activities        |                | Current Activities - Backgro | und activities |              |              |  |  |  |
| Past Activities           |                |                              |                | Total: (     | )            |  |  |  |
| Upcoming Activities       |                | Suspended -                  |                |              | 1            |  |  |  |
| Data Stores               |                | Waiting –                    |                |              |              |  |  |  |
| System                    |                | Executing -                  |                |              |              |  |  |  |
| Schedules                 |                | -                            |                |              |              |  |  |  |

# 4.1 Security Authentication

To enable a silent login from Maximo to the Cognos Server, security authentication is required. This is required for 4 of the 5 access points listed above - with the exception of the Direct Log into the Cognos Portal. Additionally, this authentication is required to either a Maximo Database where the security groups are held or a LDAP Repository

In order for Cognos to authenticate the Maximo User, the username and a randomly generated token will be passed to Cognos. Cognos will authenticate the token via an HTTP Servlet within the Maximo application. This process is shown in the diagram below.

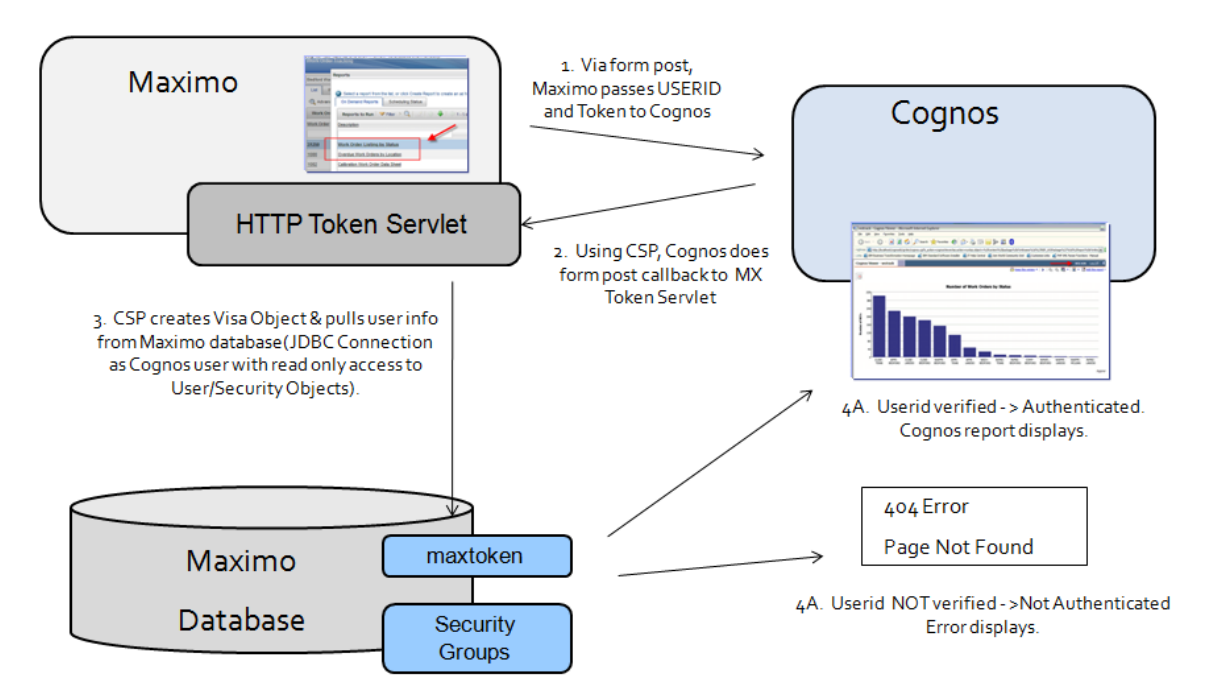

Once the Maximo User is authenticated, they will be silently logged into Cognos as the Maximo User and a separate Cognos Browser Session will appear.

Depending on the Cognos environment that is enabled, the user may also see a separate 'Log On' on the top right hand side of the Cognos Portal. This occurs if there are Multiple Namespaces (in addition to the Maximo Namespace) that the User can sign into. This may be a common occurrence in client sites with multiple namespaces for multiple uses of the Cognos Products.

The key component to the Security Authentication process is the CSP, or Custom Security Provider. The CSP is enabled during the Maximo and Cognos integration installation by (1) Copying CSP Jar File from Maximo to Cognos and (2) Associating a new Maximo Namespace to the CSP.

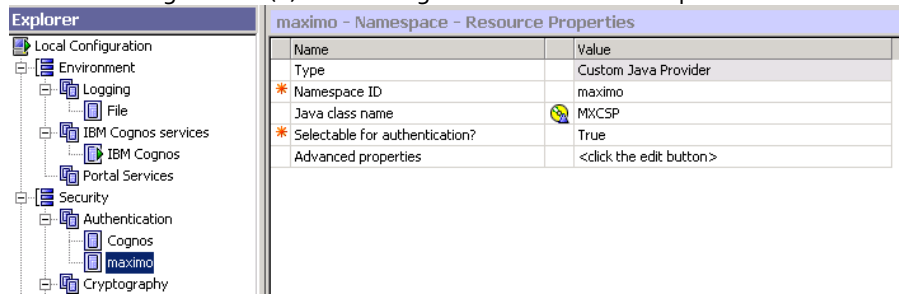

# 4.1.1 Maximo 76 FM Security Authentication

Starting with Maximo 7.6, when accessing Framework Manager (FM) you will be prompted to enter your username and password. You must enter these values to be validated with your Maximo user credentials.

If you are not presented with a username and password, confirm your authentication is set to True in Cognos Configuration.

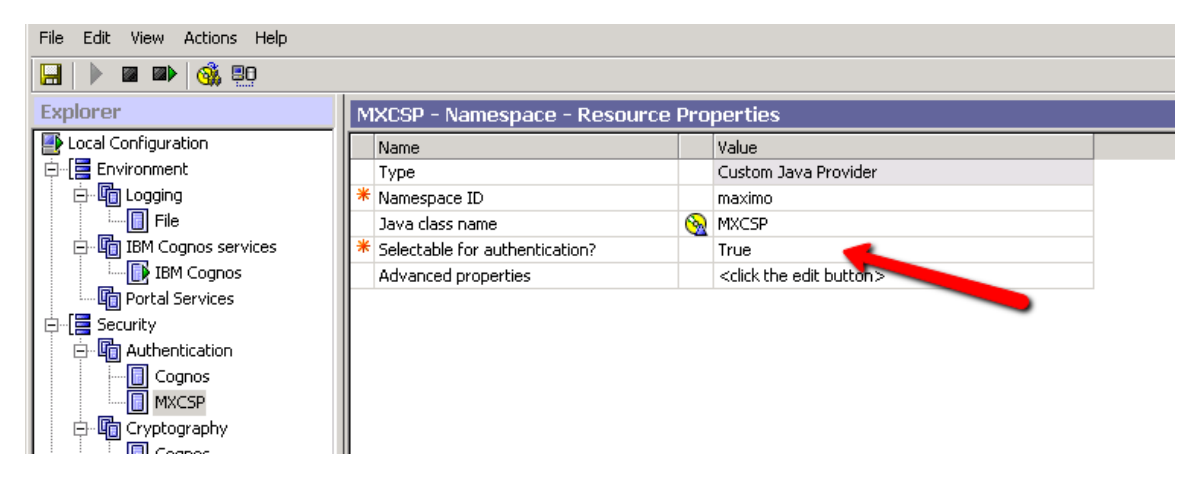

# 4.2 Security Authorization

Once a Maximo user is silently logged into the Cognos Portal, he may be able to perform other actions within Cognos. For example, within the Cognos Portal, the user could select an action to open a report in Report Studio and modify it as highlighted by the red arrow.

| IBM Co        | ognos Connection                              | Log On 🛛 💠 🗍 | <b>•</b>               | - 🖹 🕇 -  | - | ▼ <u>Lau</u> | <u>nch</u> 🔻 | 0   |            | M.  |
|---------------|-----------------------------------------------|--------------|------------------------|----------|---|--------------|--------------|-----|------------|-----|
| Pul           | My Folders                                    |              |                        |          |   |              |              |     |            |     |
| Public Folder | s > publicMX76 > Asset > Asset Metric Reports |              | 🏼 🗄 🗳 🕸                | 📰 🔏      | ø | 🖬 ન          | · D          |     | <b>X</b> 📃 | - 📑 |
|               |                                               |              |                        | Entries: | 1 | - 4          |              | 0   |            |     |
|               | Name 🗢                                        |              | Modified 🗘             |          |   | Action       | IS           |     |            |     |
|               | Reports for Workspaces                        |              | November 11, 2014 2:16 | 5:18 AM  |   | Mc           | re           |     |            |     |
| 🔲 🎰           | Asset Cost Analysis                           |              | November 11, 2014 2:16 | 5:19 AM  |   |              | • 📐 (        | ð 🗄 | 🔲 More     | e   |
| 🔲 🎰           | Asset PM Analysis                             |              | November 11, 2014 2:16 | 5:21 AM  |   |              | •            | ð 🗄 | OE More    | e   |
|               | Asset Spare Part Details                      |              | November 11, 2014 2:16 | 5:22 AM  |   |              |              | ð 🗄 | 🔲 More     | e   |

Enabling users the ability to modify reports is useful in many cases, however, this type of functionality access must be configurable to determine who should and should not have access to it.

Security Authorizations determine which actions the user has access to within Cognos. Security Authorizations for Cognos Privileges are set in the Cognos Administration Application at the Maximo Security Group Level. These privileges define what Reports the user can execute from the Cognos Portal and what privileges (ex. Only view reports, or actually have the ability to create, modify and delete reports) the user has. To enable this, the Cognos Administrator needs to specify what privileges each Security Group has in the Cognos Administration Tool.

To enable setting of the Security Authorizations, Cognos uses a JDBC Connection to the Maximo database to retrieve the Maximo Security Group and User information. This JDBC Connection is made using the values defined in the mxcognosdatasources.properties file located in <maximo76>\reports\cognos\c10\configuration. This enables the Maximo Security Groups to be set once in Maximo, and enables Cognos to retrieve that information dynamically.

To set the Security Authorizations, access the Cognos Administration Tool and click on the Security Tab. A list of Namespaces should display.

| IBM Cognos Administration  | n                                               | WILSON Log Off   🐓   🏠 🕶 🦘 🛔 🕶 Launch | • 🛛 • IBM.     |
|----------------------------|-------------------------------------------------|---------------------------------------|----------------|
| Status Security            | Configuration Library Multitenancy Index Search |                                       | •              |
| C Users, Groups, and Roles | Directory                                       |                                       | <b>"</b> Q     |
| Capabilities               |                                                 | Entries: 1 - 2                        |                |
| User Interface Profiles    | □   �   Name \$                                 | Modified 🗘 🛛 A                        | Active Actions |
|                            | 🙆 Cognos                                        | 22 December 2014 6:05:49 AM           | ✓              |
|                            | A MXCSP                                         | 22 December 2014 6:05:49 AM           | ✓ More         |
|                            | Last refresh time: 16 February 2015 9:26:31 AM  |                                       |                |

# Maximo Namespace

Your administrator should select the Maximo Namespace that has been configured via the mxe.report.cognos.namespace property file. In this example, the namespace is MXCSP. This Maximo namespace contains the Maximo Security Groups and users.

| IBM Cognos Administration |             |           |               |  |  |  |  |  |
|---------------------------|-------------|-----------|---------------|--|--|--|--|--|
| <u>Status</u>             | Security    |           | Configuration |  |  |  |  |  |
| o Users, Groups           | , and Roles | Directory | / > MXCSP     |  |  |  |  |  |
| Capabilities              |             |           |               |  |  |  |  |  |
| User Interface Profiles   |             |           | Name 🗢        |  |  |  |  |  |
|                           |             | ââ        | ALLSITES      |  |  |  |  |  |
|                           |             | ââ        | BEDFORDSITE   |  |  |  |  |  |
|                           |             | ââ        | CONTRACTMGR   |  |  |  |  |  |
|                           |             | ââ        | DEFLTREG      |  |  |  |  |  |
|                           |             | åå        | EVERYONE      |  |  |  |  |  |
|                           |             | åå        | EXECUTIVES    |  |  |  |  |  |
|                           |             | åå        | FINANCE       |  |  |  |  |  |

It also contains users. Notice Security Groups are identified as 🏜 and Users are identified as 🛔 .

| IBM Cognos Administration |             |          |                      |  |  |  |  |  |
|---------------------------|-------------|----------|----------------------|--|--|--|--|--|
| <u>Status</u>             | Security    |          | <u>Configuration</u> |  |  |  |  |  |
| 向 Users, Groups           | , and Roles | Director | y > MXCSP            |  |  |  |  |  |
| Capabilities              |             |          |                      |  |  |  |  |  |
| 🖭 User Interface          | Profiles 1  |          | Name 🗢               |  |  |  |  |  |
|                           |             | ââ       | TOOLMGR              |  |  |  |  |  |
|                           |             | n ii     | VIEQHQ               |  |  |  |  |  |
|                           |             | ââ       | VPAPPROVAL           |  |  |  |  |  |
|                           |             | <u></u>  | ADAMS (ADAMS)        |  |  |  |  |  |
|                           | -           | 🔶 🍋      | AMAN (AMAN)          |  |  |  |  |  |
|                           |             | <b>Å</b> | BETHUNE (BETHUNE)    |  |  |  |  |  |

# Cognos Namespace

Click back to the Security Page and notice the Cognos Namespace. The Cognos Namespace contains information on default Cognos Users and Groups – but also contains the Cognos Roles identified by 38.

| IBM Cognos Administration |             |           |                       |                |              |  |  |  |  |
|---------------------------|-------------|-----------|-----------------------|----------------|--------------|--|--|--|--|
| <u>Status</u>             | Security    |           | <u>Configuration</u>  | <u>Library</u> | Multitenancy |  |  |  |  |
| 向 Users, Groups           | , and Roles | Directory | > Cognos              |                |              |  |  |  |  |
| Capabilities              |             |           |                       |                |              |  |  |  |  |
| 🖭 User Interface          | Profiles    |           | Name 🗢                |                |              |  |  |  |  |
| L                         |             | 🗖 õõ      | Adaptive Analytics A  | dministrators  |              |  |  |  |  |
|                           |             | 🗖 🕺       | Adaptive Analytics U  | sers           |              |  |  |  |  |
|                           |             | 🗖 👬       | All Authenticated Use | ers            |              |  |  |  |  |
|                           |             | 🗖 🕺       | Analysis Users        |                |              |  |  |  |  |
|                           |             | A 1       | Anonymous             |                |              |  |  |  |  |
|                           |             | 88        | Authors               |                |              |  |  |  |  |
|                           |             | 🗖 🕺       | Cognos Insight Users  | 3              |              |  |  |  |  |
|                           |             | 🗖 88      | Consumers             |                |              |  |  |  |  |
|                           |             | 🗖 🗟       | Controller Administra | tors           |              |  |  |  |  |
|                           |             |           | o                     |                |              |  |  |  |  |

To set Cognos Authorizations, you must first review the default values. For example, if you select the Cognos Role of System Administrators under the Cognos Namespace, you will see the EVERYONE Security Group. You want to confirm that the EVERYONE security group does not have this access.

| IBM Cognos Administ        | ration                                                                                                    |
|----------------------------|----------------------------------------------------------------------------------------------------|
| Status Secu                | rity Configuration Library Index Search                                                                              |
| C Users, Groups, and Roles | Set properties - System Administrators                                                                               |
| Capabilities               | General Members Permissions                                                                                          |
| User Interface Profiles    | Select the members of this entry.                                                                                    |
|                            |                                                                                                    |
|                            | > Name                                                                                                    |
|                            | <sup>1</sup> <sup>1</sup> <sup>1</sup> <sup>1</sup> <sup>1</sup> <sup>1</sup> <sup>1</sup> <sup>1</sup> <sup>1</sup> |
|                            |                                                                                                    |
|                            | OK Cancel                                                                                                    |

Other Cognos Roles that you may want to evaluate and remove access to the EVERYONE Group include Authors, Data Manager, Query Users, and Express Authors. The Common Cognos Roles and a brief description of each are shown in the table below.

| Roles                    | Description                                                        |
|--------------------------|--------------------------------------------------------------------|
| Consumers                | Read and Execute Public Content, like Reports                      |
| Query Users              | Same Permissions as Consumers + Query Studio                       |
| Authors                  | Same Permissions as Query Users + Report Studio                    |
| Report Administrators    | Administer Public Content. Also, Access to Query Studio and Report |
|                          | Studio                                                             |
| Server Administrators    | Administer Servers, Dispatchers and Jobs                           |
| Directory Administrators | Administer Content of Namespaces: Groups, Accounts, Contacts,      |
|                          | Distribution Lists Etc                                             |

#### Notes:

1. For more details on setting Cognos security, reference the Cognos 10.2 manuals referenced at the end of this guide.

2. For the Security Authorization Process, the Maximo and Cognos Installation guide details how clients can configure a new Maximo database user to be used exclusively for the mxcognosdatasources.properties file.

# 5 Creating Report Object Structures for Cognos Packages

Report Object Structures (ROS) can be used to dynamically create the Maximo Cognos Packages or Metadata. These enable your report developers to quickly begin creating reports in the variety of tools that Cognos provides.

A number of ROS are delivered with Maximo out of the box, but you may want to create your own to reflect your individual business needs. The steps below detail how to create a new ROS using the Purchase Requisition (PR) Application as an example. It details the steps and business rules involved.

Note: ROS only include persistent attributes. Non-persistent attributes are not included.

Creating or modifying ROS should be performed by a developer or administrator who is very familiar with the Maximo database and database concepts. Without this knowledge, the ROS can be setup incorrectly, leading to incomplete or misleading data in the Cognos Reports.

1. Navigate to the Object Structure Application by accessing Integration -> Object Structures. Filter on rep in the Consumed By Field, and results should return. Notice two important items here -

| ♠                        | S                     |                            |              |      |
|--------------------------|-----------------------|----------------------------|--------------|------|
| Find Object Structure    | 1 🗐 🏒 🔶 🔿             |                            |              |      |
| (Find Navigation Item    | 🔍 Advanced Search 🗄 🔻 | 🔚 Save Query 🗄 📕 Bookmarks |              |      |
| Go To Applications       | Object Structure 🔻    | <u>Filter</u> > 🔍 🧳 🧟 🕆 🦊  | (= 1 - 20 of | Gł 🗖 |
| U Available Queries      | Object Structure      | Description                | Consumed By  |      |
| All Records 2            |                       |                            | гер          |      |
| All Bookmarks            | REP AMCREW            | Crew Details               | REPORTING    | 4    |
| Report Object Structures | REP AMCREWT           | Crew Type Details          | REPORTING    | 4    |
| Page Common Actions      | REP ASSET             | Asset Details              | REPORTING    | 4    |
| *                        |                       |                            |              |      |

A. ROS must be identified by 'Consumed By' is 'REPORTING'. If this is not done, the ROS will not be enabled for Cognos reporting.

B. It is recommended that you use a naming convention to quickly identify the ROS. The ROS delivered use the naming convention of 'REP\_Application Name'. (For example, REP\_PR). You can use this naming convention, or utilize one that may be more applicable to your environment.

2. Next, a new ROS for the Purchase Requisition (PR) application will be created. This process is very similar to other parent – child relationship building in Maximo. To start, insert a new record.

The top level of a ROS identifies the application where it will be used. Since this ROS is for the PR application, whose main table is PR (MAXAPPS.MAINTBNAME), an Object Structure called REP\_PR will be created. The standard naming convention will be utilized, so the following values will be entered:

Object Structure: REP\_PR Description: Purchase Requisition Details Consumed By: REPORTING (Selected from Value List) Application: PR

All other header fields should be null by default.

| Find Object Structure     Find Navigation Item     G o T o Applications     • Object Structure:     • Object Structure:     • Outbound Definition Class:     • New Object Structure:     • Outbound Definition Class:     • New Object Structure:     • Outbound Definition Class:     • Outbound Definition Class:     • Outbound Definition Class:     • Outbound Definition Class:     • New Object Structure:     • Object Structure:     • Object Structure:     • Object Structure:     • Object Structure:     • Object Structure:     • Object Structure:     • Object Structure:     • Object Structure:     • Object Structure:     • Object Structure: </th <th>♠</th> <th>1</th> <th></th> <th></th>                                                                                                    | ♠                                                                                                    | 1                                                                                                    |                                                        |                                                   |
|----------------------------------------------------------------------------------------------------|----------------------------------------------------------------------------------------------------|----------------------------------------------------------------------------------------------------|--------------------------------------------------------|---------------------------------------------------|
| Find Navigation Item   Go To Applications   Object Structure   Object Structure:   Ouery Only?   User Defined?   REP_PR   PR Details   Consumed By:   REPORTING   Report Object Structures   Al Bookmarks   Report Object Structures   PR   Outbound Definition Class:   Outbound Definition Class:   Outbound Definition Class:   Outbound Definition Class:   Source Objects for REP_PR   Filter >   Object Order User Defined?   Object Structure   Object Structure   Outbound Definition Class:   Outbound Processing Class:   Source Objects for REP_PR   Filter >   Object Object Object Object Object Order User Defined?   There are no rows to display.                                                                                                    | Find Object Structure                                                                                                    | 1 🗟 🏒 🗢 🔿                                                                                                    |                                                        |                                                   |
| Go To Applications ● Object Structure: Ouery Only? User Defined?   I Records ● Consumed By: Self Reference? Configurable?   All Bookmarks ● Reporting ● Support Flat Structure? Alas Configurable?   Report Object Structures ● Othour Object Structure? ● Consumed By: ● Consumed By:   PR ● Consumed By: ● Reporting ● Othour Object Structure? ● Alas Configurable?   I Bookmarks ● Othour Object Structure? ● Othour Object Structure? ● Othour Object Structure? ● Othour Object Structure?   I New Object Structure ● Othour Objects for REP_PR ● Filer ● Othour Office? ● Othour Object Order User Defined?   I bound Processing Class: ● Othour Object Order User Defined? ● Othour Object Order User Defined? ● Othour Object Order User Defined?   I bound Processing Class: ● Othour Object Order User Defined? ● Othour Object Order User Defined?   I bound Processing Class: ● Othour Object Order User Defined? ● Othour Object Order User Defined?   I object Parent Object Object Object Location Path Relationship Object Order User Defined? ● Othour Object Object Order User Defined?   I object Parent Object Object I object Location Path Relationship Object Order User Defined? ● Othour Object Object I Object I O | Find Navigation Item                                                                                                    | List View Object Structure                                                                                                 |                                                        |                                                   |
| Image: Save Object Structure       Imbound Processing Class:         Imbound Processing Class:                                                                                                    | Go To Applications Go To Applications Contemporate Contemporate Contem |                                                                                                    | Query Only? Self Reference? Support Flat Structure?    | User Defined?<br>Configurable?<br>Alias Conflict? |
| Image: Clear Changes       Source Objects for REP_PR       Filter >        >        >        0 - 0 of 0        >        >        >        >        >        >        >        >        >        >        >        >        >        >        >        >        >        >        >        >        >        >        >        >        >        >        >        >        >        >        >        >        >        >        >        >        >        >        >        >        >        >        >        >        >        >        >        >        >        >        >        >        >        >        >        >        >        >        >        >        >        >        >        >        >        >        >        >        >        >        >        >        >        >        >        >        >        >        >        >        >        >        >        >        >        >        >        >        >        >        >        >        >        >        >        >        >        >        >        >        >        >        >                                                                                                    | New Object Structure Save Object Structure                                                                                                    | Inbound Processing Class:                                                                                                  |                                                        |                                                   |
| More Actions New Row                                                                                                    | Clear Changes     Application Import     Application Export                                                                                                    | Source Objects for REP_PR  Filter >  Cobject Parent Object Object Location Path Relationship There are no rows to display. | ♦ 0 - 0 of 0 ⇒ C↓       Object Order     User Defined? |                                                   |
| Frankelski kale Fielde                                                                                                    | Solutions                                                                                                    |                                                                                                    | New                                                    | Row                                               |

The record cannot be saved at this point. If you try to save the record, the following error will appear: BMXAA1601E - At least one source object is required in an Object Structure

3. Next, define the parent source object for the ROS, which is the main object for the application. Again, this is the main table of the application (MAXAPPS.MAINTBNAME). The Parent Source Object (PR) must (1) have a Parent Object of null and (2) have an Object Order of 1.

In the description field, enter a value that your users will immediately recognize.

| ♠                                | ;                                          |                                         |                           |
|----------------------------------|--------------------------------------------|-----------------------------------------|---------------------------|
| Find Object Structure            | 1 🗟 🏒 ≑ 🔿                                  |                                         |                           |
| Find Navigation Item             | List View Object Structure                 |                                         |                           |
| Go To Applications               | * Object Structure:                        | Query Only? User Defined?               |                           |
| Available Queries                | REP_PR PR Details                          | ta 🛛 🗸                                  |                           |
| All Records                      | *Consumed By:                              | Self Reference? Configurable?           |                           |
| All Bookmarks                    | *Application:                              | Support Flat Structure? Alias Conflict? |                           |
| Report Object Structures         | PR Q                                       |                                         |                           |
| Common Actions                   | Outbound Definition Class:                 |                                         |                           |
| New Object Structure             | Inhound Processing Class-                  |                                         |                           |
| Save Object Structure            |                                            |                                         |                           |
| 🥖 Clear Changes                  |                                            |                                         | Gł                        |
| Application Import               | Object Parent Object   Object   ocation Pa | th Relationship                         | Object Order User Defined |
| Application Export               |                                            |                                         |                           |
| Grant More Actions               |                                            |                                         |                           |
| Exclude/Include Fields           | Details                                    |                                         |                           |
| Inbound Setting Restrictions     | * Object:                                  | Relationship:                           |                           |
| Generate Schema/View XML         | PR 🔍                                       |                                         |                           |
| Add/Modify Alias                 | Parent Object:                             | 1                                       |                           |
| Advanced Configuration           | Object Location Path:                      | Alternate Key:                          |                           |
| Duplicate Object Structure       | PR                                         |                                         |                           |
| Delete Object Structure          | Reporting Description:                     | User Defined?                           |                           |
| Add to Bookmarks                 | Purchase Requistion                        |                                         |                           |
| Publish as Cognos Package        |                                            | Cardinainy:                             |                           |
| Object Application Authorization |                                            | Database Join Required?                 |                           |
|                                  |                                            |                                         |                           |
|                                  |                                            |                                         |                           |

4. Next, any child or grandchildren categories must be defined as Source Objects to the parent. They are the database tables (objects) related to the parent via maxrelationships. Three children will be created in our example: PR Lines, Companies, Terms and Conditions.

PR

PR Lines Companies Terms and Conditions

5. To do this, click New Row in the Source Object Section. Enter the information as noted below

*Object Field:* This is the child object name. Click on the lookup and select the PRLINE.

*Parent Object:* Parent object of the child. Enter PR for the parent object of the child, PRLINE.

**Object Location Path:** Read only field which populates after enter Parent Object Value.

*Reporting Description:* The value that appears to the developer in the Cognos tools.

**Relationship:** The relationship between the Parent PR and the Child PRLINE. Select this value by clicking on the relationship lookup. This lookup displays values from the maxrelationship table. select \* from maxrelationship where parent = 'PR' and child = 'PRLINE'

**Cardinality:** Defines the relationship between the parent and child object. Its default value is UNDEFINED, which assumes a multiple relationship. In this example, Multiple is selected because multiple PR Lines can be associated to a single PR.

| Database Join Required?:    | Enable the 'Database Join Required Field' if for every PR record there is a |
|-----------------------------|-----------------------------------------------------------------------------|
| corresponding record in the | PR Line table. In this case, the database join is not required.             |

|                                                                                                    | 5                                                                                                    |          |
|----------------------------------------------------------------------------------------------------|----------------------------------------------------------------------------------------------------|----------|
| Find Object Structure                                                                                                    |                                                                                                    |          |
| Find Navigation Item                                                                                                    | List View Object Structure                                                                                                    |          |
| Go To Applications  Available Queries  All Bookmarks Report Object Structures  New Object Structure  Save Object Structure                                                                      | Object Structure:     REP_PR     PR Details       * Consumed By:     Reporting       REPORTING     Reporting       Application:     PR       PR     Outbound Definition Class:       Inbound Processing Class:     Extended Structure:                                                                                    |          |
| Clear Changes Application Import Application Export  More Actions Exclude/Include Fields Industry Strips Destrictions                                                                           | Source Objects for REP_PR       Filter >       1 - 2 - 2 - 2         Object       Parent Object       Object Location Path       Relation to         PR       >>       PR       PR         PRLINE       PR       PRLINE       PRLINE         Details       Enter       PR       PR                                        | Q<br>] Q |
| Generate Schema/View XML Add/Modify Alias Advanced Configuration Duplicate Object Structure Delete Object Structure Add to Bookmarks Publish as Cognos Package Object Application Authorization | Object:     PRLINE     Parent Object:     PR     Parent Object:     PR     Parent Object:     PR     Pobject Order:     PR     PObject Location Path:     Object Location Path:     Alternate Key:     P/PRLINE     Q     Reporting Description:     User Define?     PR Line Details     Cardinality:     MULTIPLE     Q |          |
|                                                                                                    | Database Join Required?                                                                                                    |          |

6. Save your changes. Click New Row again and repeat this process of adding a Source Object for the Child PR Companies and PR Terms. Notice that when you click on the Parent Object lookup this time, you can start to view how the ROS hierarchy is being built.

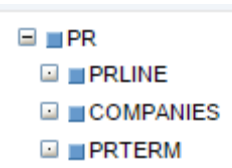

7. Once you have added COMPANIES and PRTERM child objects, save the ROS.

| List                             | View Obj                               | ect S        | tructure      |    |                        |     |                         |                             |   |              |        |
|----------------------------------|----------------------------------------|--------------|---------------|----|------------------------|-----|-------------------------|-----------------------------|---|--------------|--------|
| Object<br>REP_I<br>* Con<br>REPO | Structure:<br>PR<br>sumed By:<br>RTING | PR D<br>Repo | etails        |    |                        | ] 🚍 | Query Only?             | User Defined? Configurable? |   |              |        |
| Applica                          | ation:                                 |              |               |    |                        |     | Support Flat Structure? | Alias Conflict?             |   |              |        |
| PR                               |                                        |              |               |    |                        |     |                         |                             |   |              |        |
| Outbo                            | und Definition Cl                      | ass:         |               |    |                        |     |                         |                             |   |              |        |
| Inboun                           | d Processina C                         | ass:         |               |    |                        |     |                         |                             |   |              |        |
|                                  |                                        |              |               |    |                        |     |                         |                             |   |              |        |
| Sou                              | rce Objects                            | s for        | REP PR        | Þ  | = <u>ilter</u> > 🤍 🦼 🕆 |     | 1 - 4 of 4 🔿            |                             |   |              |        |
|                                  | Object                                 |              | Parent Object |    | Object Location Path   |     | Relationship            |                             |   | Object Order | User D |
| ▶                                | PR                                     | Q            |               | »  | PR                     |     |                         |                             | Q | 1            | *      |
| ►                                | PRLINE                                 |              | PR            | >> | PR/PRLINE              |     | PRLINE                  |                             |   | 1            | *      |
|                                  | COMPANIES                              |              | PR            | >> | PR/COMPANIES           |     | COMPANIES               |                             | Q | 2            | *      |
| ~                                | PRTERM                                 | Q            | PR            | >> | PR/PRTERM              |     | PRTERM                  |                             | Q | 3            | *      |

# 5.1 Best Practice: Excluding Persistent Fields from ROS

When you create a ROS, each persistent attribute is included in every object specified in the ROS. This can quickly accumulate to a very large number of fields, including extra, integration and duplicate fields.

To reduce the potentially high amounts of fields that the user or developer has to filter through, the Object Structure Action of Excluding/Including fields can be used. This enables the administrator to refine the field selection for each object used by reporting. Without this functionality, vast amounts of data available when creating a report can become un-manageable.

#### It is highly recommended to use this feature to enhance the usability of reporting for your users.

To enable this feature, select 'Exclude/Include Fields' from the Action Menu in Object Structures. Navigate thru each object, and define the attributes that you do not want to display to your users. In this example, a number of attributes have been excluded to the user from the PR parent object.

| 🔒 🗏 🖸                | biect Structures               |                             |                 |                    |
|----------------------|--------------------------------|-----------------------------|-----------------|--------------------|
| Find Object Churcher | Exclude/Include Fi             | elds                        |                 |                    |
| Find Navigation Item | Object Structure:<br>REP_PR PR | Details                     |                 | <b>a</b>           |
| Go To Applica        | Source Objects fo              | r REP_PR  ▶ <u>Filter</u> > | . 🧷 🔶           | (=1 - 4 of 4 (⇒) 🕞 |
| D Available Quer     | Object                         |                             |                 |                    |
| All Records          | PR                             |                             |                 |                    |
| All Bookmarks        | PRLINE                         |                             |                 |                    |
| Report Object Struct | COMPANIES                      |                             |                 |                    |
| P Common Actic       | PRTERM                         |                             |                 |                    |
| New Object St        | Persistent Fields              | Non-Persistent Fields       |                 |                    |
| 🥖 Clear Changes      | Persistent Fields              | Excluded From Source        | e Object PR 🛛 🕆 | 🗣 🧅 1 - 10 of 76 🔿 |
| Application Imp      |                                | Field                       |                 | Exclude?           |
| Application Exp      |                                | PR10                        |                 | v -                |
| 🕖 More Actions       |                                | PR6                         |                 | •                  |
| Exclude/Include Fiel |                                | PR7                         |                 | •                  |
| Inbound Setting Res  |                                | PR4                         |                 |                    |

Excluded fields are held in the MAXINTOBJCOLS table. Therefore, only the *persistent* fields that are NOT contained in the MAXINTOBJCOLS table display as available Category Fields.

Note that even though Non-Persistent fields are displayed in this dialog in the Object Structure Application, they cannot be used for Reporting Objects. This is because reports execute directly against the database (persistent fields). Reports do not execute against the maximo business objects, therefore, non-persistent fields are not used in reporting.

Again, this is an optional mechanism that can be utilized to reduce the potentially overwhelming number of persistent database fields displayed to the end user during the Cognos Report Creation.

# 5.2 Additional Information on Creating ROS for Cognos Packages

#### Understanding Database Joins and Cardinality

The Report Object Structures create a hierarchy of related categories for an application. The ROS utilize three critical pieces of information which becomes the basis of the report sql query for the report. These three components are:

- 1. How are the objects joined together?
- 2. What type of Cardinality does the joined objects use?
- 3. Is the Database Join between the 2 Objects required?

Each of these is very critical as they determine what data is returned in the report. If the values are set incorrectly, the data returned could either be incorrect or un-usable.

The three areas are highlighted below. The first component – how are the objects joined together – is defined via the selected maxrelationship. The maxrelationship sql is used within the report's design file to join the two objects together.

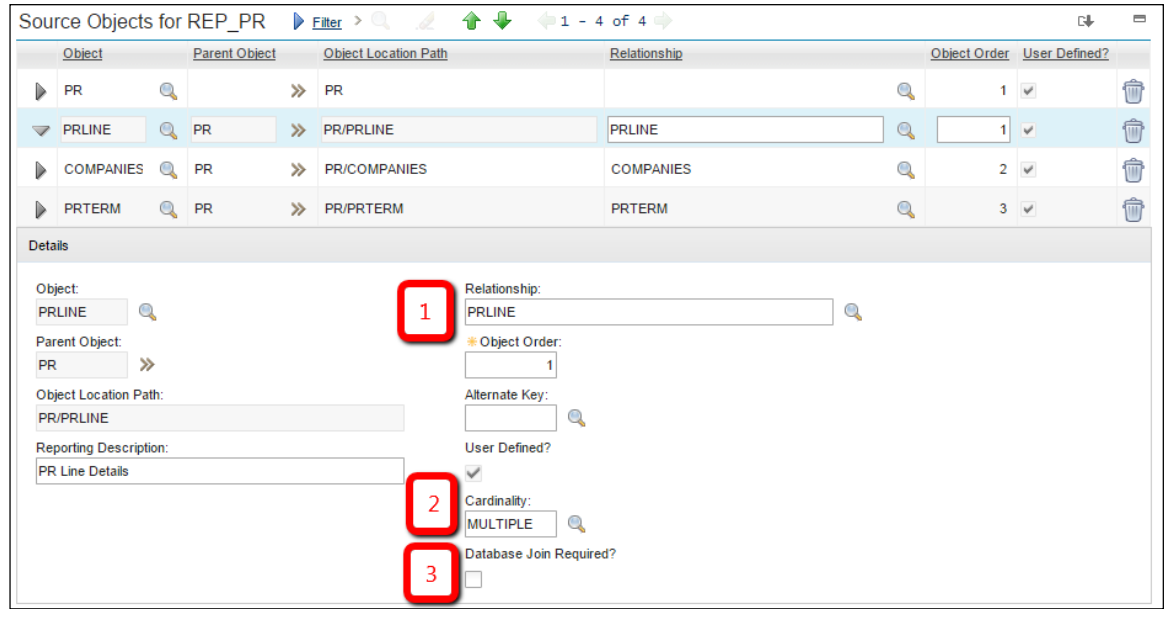

The other two fields – Cardinality and Database Join Required – are unique to ROS. The values for these fields are held in MAXRELATIONSHIPS, and more details on each of these two fields is below.

# 5.2.1 Cardinality

Cardinality is a database term defining the type of relationship. In the case of reporting, there are two types: One-to-one or One-to-many. One-to-one relationships are known as Single Relationships, whereas One-to-many are Multiple Relationships.

If it is a single relationship, it means it is a one to one relationship (1:1). Using our example, the PR-Companies relationship is a single relationship as only a single Company can be associated to a single PR. This can be seen from within the PR application below.

| A                            |             |      |                                       |              |          |                  |                 |  |
|------------------------------|-------------|------|---------------------------------------|--------------|----------|------------------|-----------------|--|
| Find PR                      | 🖲 🗐 🍬       | 2 수  | I I I I I I I I I I I I I I I I I I I |              |          |                  |                 |  |
| Find Navigation Item         | List View   | PR   | PR Lines Ship To / Bill To            | Terms and Co | nditions | s Log            | Specifications  |  |
| Go To Applications           | PR:<br>1006 | S    | itores Purchase                       |              | <b>t</b> | Site:<br>BEDFORD | Status:<br>APPR |  |
| All Records                  | Details 🗆   | Date | es 🗆 Costs 🗖                          |              |          |                  |                 |  |
| All Bookmarks                | Vendor      |      |                                       |              |          |                  |                 |  |
| Common Actions               | No Vendor?  |      |                                       |              |          | Internal?        |                 |  |
| New Purchase Requisition     | Company:    |      |                                       |              |          | Storeroom:       |                 |  |
|                              | ATI         | >>   | Atlantic Trading, Inc                 |              | 1        |                  |                 |  |
| 🖉 Clear Changes              | Address:    |      |                                       |              |          | Storeroom Site   |                 |  |
| Change Status                | 39 MAPLE AV | E    |                                       |              |          | Freight Terms    |                 |  |
| Approve Purchase Requisition | SOMERVILLE  |      |                                       |              |          |                  | •               |  |

If it is a multiple relationship, it means it is a one to many relationship. (1:N) The PR-PR Lines Relationship is a single to multiple relationship. For each PR (single) there can be multiple PR Line records (multiple).

| n E Purchase Requis                     | sitions                                             |                                 |                               | Mike Wi                  |
|-----------------------------------------|-----------------------------------------------------|---------------------------------|-------------------------------|--------------------------|
| Find PR                                 | 19 🗟 🖌 🔶 😫                                          |                                 |                               |                          |
| Find Navigation Item                    | List View PR PR Lines Ship To / Bill To Terms and C | onditions Log Specifications    |                               |                          |
| Go To Applications                      | PR:<br>1006 Stores Purchase                         | Site: Status:<br>BEDFORD APPR   | Total Cost:<br>672.19         |                          |
| All Records                             | PRLines 🕨 <u>Filter</u> > 🤍 🦽 🔶 🔶 🔶 1 - 2 of 2 🔿    |                                 |                               | C+ =                     |
| All Bookmarks                           | Line  time Description                              | Quantity Order Unit             | Unit Cost Line Cost           | Tax Distributed?         |
| Purchase Requisitions Awaiting Approval | 1 217213 <sup>(i)</sup> >> Plate, Stainless Steel   | 2.00 EACH                       | Q 7.59 15.18                  | 0.76 🖣 👘                 |
| Sommon Actions                          | 2 584-L0 (1) >>> Lockwasher- 1/2 In                 | 1.00 EACH                       | Q 625.00 625.00               | 31.25                    |
| New Purchase Requisition                |                                                     | Vendor Items Select Spare Parts | Contract Items View Contracts | Distribute Costs New Row |

Once the relationships between objects are understood, the cardinality can be set properly within the Object Structure Application. The MAXRELATIONSHIP.CARDINALITY field is a domain field with three values: Single, Multiple or undefined.

- 1. The default value is UNDEFINED.
- 2. Values of Undefined, Null and Multiple are all treated as Multiple relationships.

### 5.2.2 Database Join Required

The type of database join between two tables determines the data that is returned in a report. It is probably one of the most important aspects in defining the report relationships.

There are two types of joins. A required database join, and an optional, or left outer join. The type of join used in the maxrelationship will determine the type of data returned in the report.

If the join is defined as required, or an inner join, a '1' will be used in the MAXRELATIONSHIP.DBJOINREQUIRED field. This type of join will only return results that have corresponding data in both tables. These inner joins limit the data that is returned.

If the join is defined as NOT required, or an outer join, its value will be 'o'. This is the default value. This type of join will return results that may or may not have corresponding data.

Looking further at the relationship between the PR to PR Line table -If the MAXRELATIONSHIP.DBJOINREQUIRED = '1', only PRs with entries in the PRLINE table will be returned in the report.

If the MAXRELATIONSHIP.DBJOINREQUIRED = 'o', any PR – with or without entries in the PRLINE table - will be returned in the report.

In this case, you can create and save a PR without defining any PRLINES, so the DBJOINREQUIRED = o.

# 5.3 ROS Business Rules

A listing of key Business Rules to take into consideration when creating ROS are listed below

1. Each Child, or Source Object, must have a relationship to the Parent Source Object to be valid. Without the relationship, the tables cannot be joined, causing the report to error out.

This is shown in the PR ROS below. JOBPLAN is added as a child of PR. However, JOBPLAN has no relationship to the PR parent as shown by the null values in the relationship lookup. Therefore, JOBPLAN cannot be added as a child of PR in the ROS.

| Details                                                                               |                                                                                                    |                                                               |
|---------------------------------------------------------------------------------------|----------------------------------------------------------------------------------------------------|---------------------------------------------------------------|
| Cobject: JOBPLAN Cobject: PR Cobject Location Path: PR/JOBPLAN Reporting Description: | Relationship:<br>* Object Order:<br>4<br>Alternate Key:<br>User Defined?<br>Cardinality:<br>Database Join Required? | Select Value Fiter > C + = C + = Relation Where Clause Cancel |

2. Each child, or source object, must be joined to its parent with relationships where the database sql is defined. If the source object has a null database sql, it cannot be used as it will give invalid results.

This is shown below using an Asset ROS example. A Child Object of ASSETMOVEDFLT is added to the Parent Asset Object. When clicking on the relationship lookup, notice that its database sql is null. Even though a maxrelationships exists between the two tables, there is no database sql on how those two tables should be joined together. There, it cannot be used in a Report Object Structure.

| Sou  | rce Object       | s for REP_ASSET | 🕨 <u>Filter</u> > 🔍 🏒 🏠 🐥 🍕 | 6  | - 10 of 15 中 |   |
|------|------------------|-----------------|-----------------------------|----|--------------|---|
|      | Object           | Parent Object   | Object Location Path        | Re | lationship   |   |
| ~    | ASSETMOV         | Select Value    |                             |    |              | Q |
| ►    | ASSETUSE         | Filter > 🔍 🏒    | 🔶 🦆 🔶 1 - 1 of 1 🍁 🕞        |    | ETUSERCUST   | ٩ |
|      | COMPANIE         | Relation        | Where Clause                |    | UFACTURER    | Q |
| ►    | CONTRACT         | ASSETMOVEDFLT   | -                           |    | TRACTASSET   | ٩ |
| ►    | INVENTOR'        |                 |                             |    | NTC          | Q |
| Deta | iils             |                 | Cance                       | el |              |   |
| *(   | Object:          |                 | Relationship:               | _  |              |   |
| AS   | SETMOVEL         | 2               |                             |    |              |   |
| Par  | rent Object:     |                 | * Object Order:             |    |              |   |
| AS   | SET >            | >               | 15                          |    |              |   |
| Ob   | ject Location Pa | ath:            | Alternate Key:              |    |              |   |
| AS   | SET/ASSETMO      | OVEDFLT         |                             |    |              |   |
| Re   | porting Descrip  | tion:           | User Defined?               |    |              |   |

3. The relationship used between a child and a parent must not contain any non-persistent fields. Only persistent attributes can be used in reporting.

An example that highlights this is with the REP\_LOCATION ROS. The ROS was extended to include the child object, LOCHIERARCHY to the parent object, LOCATIONS. The relationship INVSYSTEM\_PARENT was selected, which is defined as

location=:parent and systemid=:systemid and siteid=:siteid

However, because systemid is a non-persistent field, the relationship cannot be used within the ROS to create a report.

If you are unsure if a field is persistent or not, go to the Database Configuration application. Select the Object, and then go to the Attributes tab. Search on the selected attribute, and under its Advanced section, see if the Persistent? Field is checked. If it is not, the field is non persistent and cannot be used in a ROS maxrelationship.

| 🔒 📃 Database Configu          | uration                       |                                  |                          |              |
|-------------------------------|-------------------------------|----------------------------------|--------------------------|--------------|
| Find Object                   | 1 🗟 🥒 🗢                       |                                  |                          |              |
| Find Navigation Item          | List View Object Attributes   | Indexes Relationships            |                          |              |
| Go To Applications            | Object:                       | Status:                          |                          |              |
| Available Queries             | LOCATIONS The Locations Table |                                  |                          |              |
| All Records                   | Attributes 🔻 Fitter > 🔍 🦽     | 🔶 🐥 🔶 1 - 1 of 1 🔿               |                          |              |
| All Bookmarks                 | Status <u>Attribute</u> 🔶     | Description                      | Туре                     | Length Scale |
| P Common Actions              | systemid                      |                                  |                          |              |
| New Object                    | SYSTEMID                      | SYSTEMID                         | UPPER 🔍                  | 8 0          |
|                               | Details                       |                                  |                          |              |
| Clear Changes                 |                               |                                  |                          |              |
| Create Report                 | Attribute:                    | * Title:<br>System               |                          |              |
| 🔗 More Actions                | * Description:                | Class:                           |                          |              |
| Delete Object                 | SYSTEMID                      | psdi.app.location.FldLocSystemId |                          |              |
| Discard Configuration Changes | * Type:                       | Domain:                          |                          |              |
| Delete Backup Tables          |                               | Defeutit Vehici                  |                          |              |
| Update Statistics             | 8                             | Delaut value.                    |                          |              |
| Refresh Index Tables          | Scale:                        | Alias:                           |                          |              |
| Create Extension Table        | 0                             | SYSTEMID                         |                          |              |
| Field Length and Format       | Required?                     | Status:                          |                          |              |
| Services                      |                               |                                  |                          |              |
| GL Account Configuration      | Advanced                      |                                  |                          |              |
| Manage eSig Actions           | Entity                        | Persistent?                      | udit Enabled?            |              |
| Messages                      |                               | _                                |                          |              |
| Restrict Attributes           | Column:                       | Must Be? M                       | Iultilanguage Supported? |              |
| Exclude Attribute Data        |                               |                                  |                          |              |
|                               | Come of Object                | D                                |                          |              |

4. Additional restrictions exist on the format of the where clause used in the object relationships:
 a. Dates in bind variables are not supported. For example, the following relationship from CALENDAR to WORKPERIOD may not be used:

calnum=:calnum and workdate between :startdate and :enddate and orgid=:orgid

b. Replacement variables such as :&username& are not supported. The variables :yes and :no can be replaced with 1 and 0 for use in object relationships

5. You may find it useful to create your own unique maxrelationships to be used in the ROS. This can help you better manage and understand the relationships used in your reports. An example of this is can be found at this public wiki page http://ibm.co/1DUKSGq

6. Individuals creating Report Object Structures must be very familiar with the Maximo Database Structure and Maxrelationships. Additional information on the Database Structure can be obtained from Maximo's Entity Relationship Diagrams (ERD) at the url below -

https://www-304.ibm.com/software/brandcatalog/ismlibrary/details?catalog.label=1TW10MA25

7. ROS can be created against Database Views along with Database Tables, as long as the Database Views are valid Maximo Objects. An example of a Parent Object that is a Database View is TOOLITEM for the application Tools.

8. There are no limits to the numbers of source objects that can be used in a ROS. As long as each Source Object has a valid Maxrelationship, it can be added as a category.

9. New features have been added in Maximo 76 which enable the use of the same object multiple times in the same ROS.

10. Additionally, in Maximo 76, the types of relationships between the parent and child have been updated. In prior releases, only simple or column to column relationships, could be used such as wonum=:wonum and siteid=:siteid.

In 76, publishing has been extended to support things where a column equals an hardcoded value or relationships that include "or" groups. Examples of the newly supported relationships include

woid=:woid and Idonwertable='WORKORDER' - previously, Idownertable=VALUE would have been "complex"

woid=:woid or wonum=:wonum - previously, 'or' would have failed

(woid=:woid and wonum=:wonum) or (wonum is null) - previously 'wonum is null' would fail and the 'or' would fail because of the brackets

woid>1000 - previously it would fail on > or < operations

Maxrelationships that include filters and/or sub-selects are considered complex relationships, and are not supported for Cognos Package Publishing. If you try to publish these, a metadata generation processing exception will occur and the publishing process will be interrupted. An example of this is shown below.

Examples of complex relationships that are not supported for Cognos meta data publishing include

woid:woid and wonum in (select wonum from asset)

- This is not supported because of the 'in' and sub selects

assetnum=:assetnum and siteid=:siteid and linetype not in (select value from synonymdomain where domainid='LINETYPE' and maxvalue='TOOL')

- This is not supported because of the 'not in' and sub selects

11. You may find that some of the delivered Report Object Structures available from Maximo are not supported for Cognos Publishing, including REP\_WOPLANACT. This occurs because of relationships like JOBPLAN, which include subselects as highlighted below.

jpnum=:jpnum and ((orgid=:orgid and siteid=:siteid) or (orgid=:orgid and siteid is null) or (orgid is null and siteid is null)) and status in (select value from synonymdomain where domainid='JOBPLANSTATUS' and maxvalue ='ACTIVE')

Because these ROS can be used in other features of Maximo, including Result Sets and Maximo Ad hoc reporting, they are still included.

12. By default when you create a ROS, its 'Exclude Parent Key Attributes' fields for the individual objects is set to false as shown below. This dialog can be accessed via the action 'Advanced Configuration'.

This dialog is intended for other Object Structures used for Integration and Migration. When an Object Structure is used for Reporting, this setting must remain false or you may receive unexpected results.

| <b>A</b> ∃            | Object S                       | tructures                  |            |                                                                                                    |           |        |
|-----------------------|--------------------------------|----------------------------|------------|----------------------------------------------------------------------------------------------------|-----------|--------|
| Find Obj              | Advanced Cor                   | nfiguration                |            |                                                                                                    |           |        |
| Search n              | Object Structure:<br>REP_ASSET | Asset Details              |            | ] 🔁                                                                                                    |           |        |
| Co I                  | Source Object                  | ts for REP_ASSET           | Filter > Q | ♣ = 1 -                                                                                                    | 5 of 14 🗬 | C↓     |
| All Recor             | Object<br>ASSET                | Exclude Parent Key Attribu | tes?       | Delete Auto-generate                                                                                                    | d Data ?  | ren    |
| All Bookn<br>Report C | ASSETSPEC                      |                            | 0          | <b>v</b>                                                                                                    |           | Flat   |
| 🔗 Com                 | WORKORDE                       |                            | 0          | ✓                                                                                                    |           |        |
| 🐑 Nev                 | ASSETMETE                      |                            |            | ✓                                                                                                    |           |        |
| 📄 Sav                 | ASSETSTAT                      |                            | Ð          | <ul> <li>Image: A start of the start of the start of</li></ul> |           |        |
| 🧟 Cle                 |                                |                            |            |                                                                                                    |           |        |
| App App               |                                |                            |            | C                                                                                                    | ок        | Cancel |
| App.                  |                                | ASSET                      |            | ASSET                                                                                                    | _         | _      |

# 6 Accessing Report Studio reports from Maximo

Maximo provides a number of access points to run Cognos reports. If you want to access and run a Cognos report from within a Maximo application, you must update the Cognos Report Studio report to include the Maximo Where Clause as a parameter value.

The Maximo Where Clause includes critical user and application query information. In order to dynamically pass this information from Maximo to Cognos each time a report is executed, each report's design file must have a where parameter. There are many different ways to do this, and the example below shows one way to do this. The section details how to add the where clause to reports created in Report Studio. *Note: This section is intended for a Report Developer, and applies to Report Studio reports only.* 

1. To explain this process, a new sample test report will be created. Launch Report Studio, and open a published package. Then, select create New report, and select Listing report. Add a few attributes from the parent object as shown here.

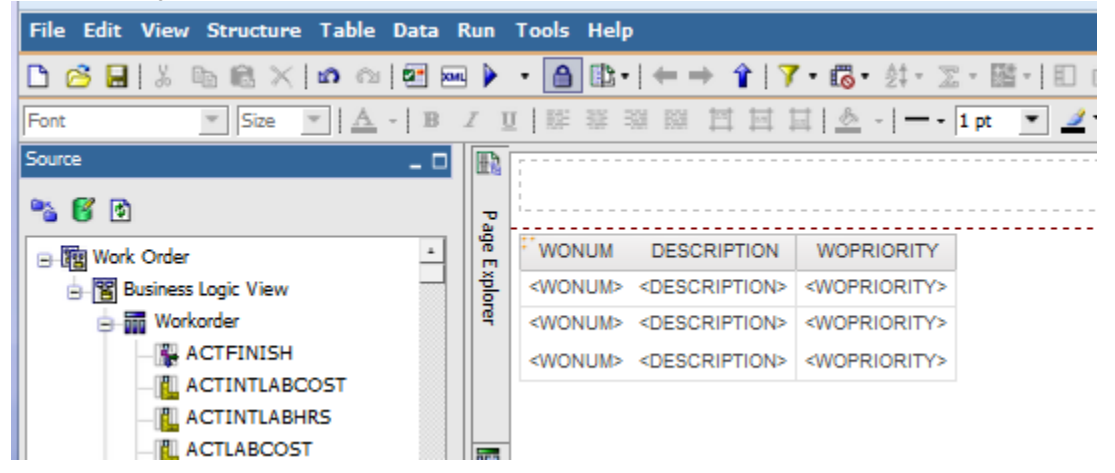

2. Access the Prompt Page to create parameters for the report. You can do this by clicking on the icon from the toolbar, or you can select 'Build Prompt Page' from the Tools Menu Option.

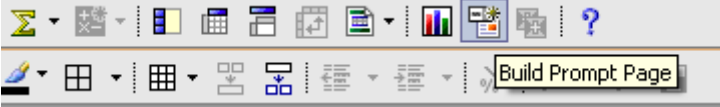

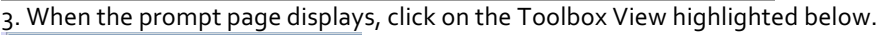

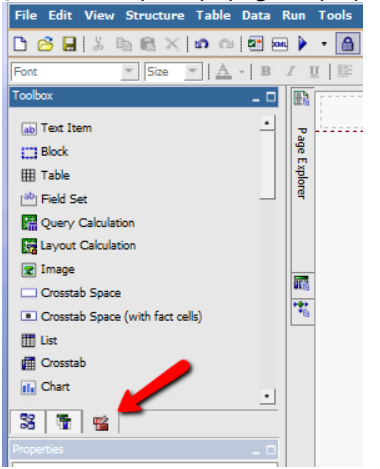

4. Add a table to 2 parameter values. To do this, select Table under Insert Objects. Specify the table to have 2 columns and 2 rows, and Click OK. Enter a Table name like 'Parameter Values'.

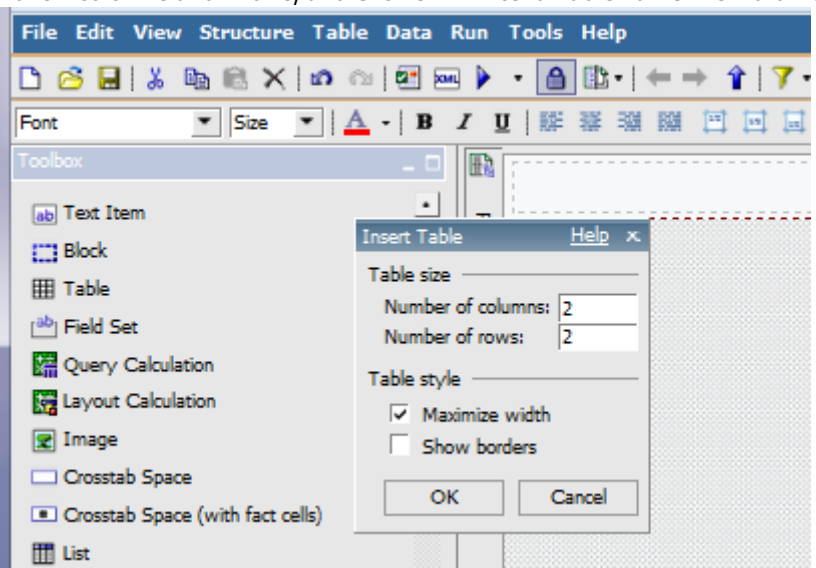

5. Navigate to the first column on the left. Add the labels for the parameters by selecting Text Item, and dragging it to the column. Add a value of 'Work Order Status'. Repeat for a value of 'Where'.

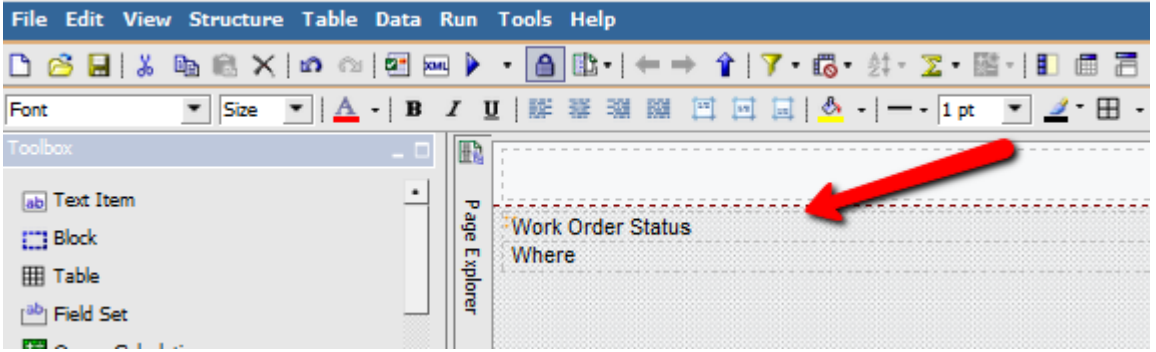

6. Highlight the where parameter. Scroll down on the Insert Objects Section. Select 'Text Box Prompt'. Add a parameter name of 'where'

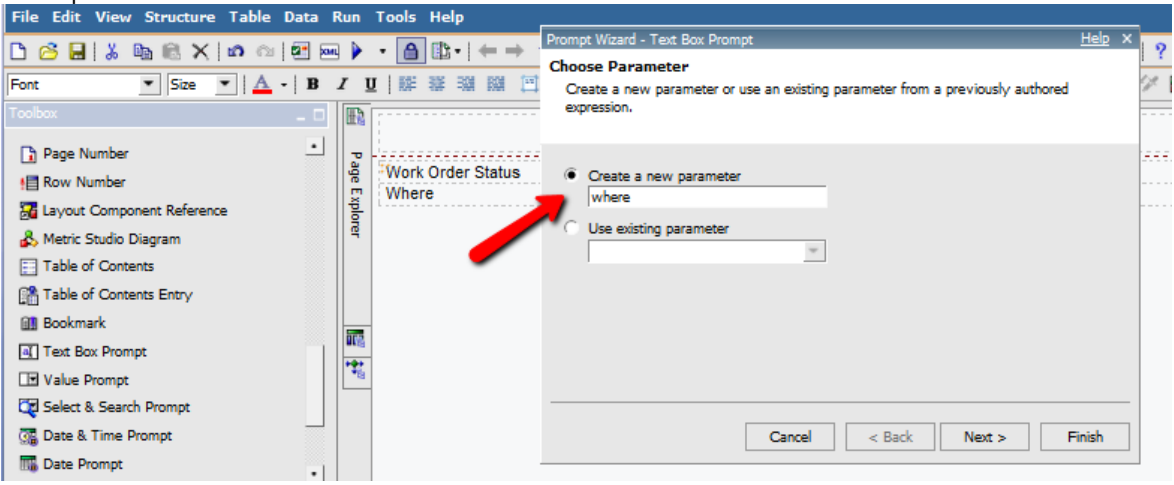

| File Edit View Structure Table Data | Run  | Tools Help                                                                   |     |   |
|-------------------------------------|------|------------------------------------------------------------------------------|-----|---|
|                                     | an 🕨 | Prompt Wizard - Text Box Prompt He                                           | p × | 2 |
|                                     |      | Create Filter                                                                |     |   |
| Font 💽 Size 💌 🗛 - 🖪                 | 1    | U NF 🐺 🖓 🕅 🖆 Choose the package item that will be used to filter the report. |     | 2 |
| Toolbox _ C                         |      |                                                                              |     |   |
| D Page Number                       |      |                                                                              |     |   |
| E Pau Number                        | age  | Work Order Status                                                            |     |   |
|                                     | 2    | Where Package item:                                                          |     |   |
| Layout Component Reference          |      |                                                                              |     |   |
| 🖧 Metric Studio Diagram             | 114  | Operator: =                                                                  |     |   |
| Table of Contents                   |      | Parameter: where                                                             |     |   |
| Table of Contents Entry             |      | Make the filter optional                                                     |     |   |
| 💷 Bookmark                          |      |                                                                              |     |   |
| Text Box Prompt                     |      |                                                                              |     |   |
| Value Prompt                        | -    |                                                                              |     |   |
| 🔯 Select & Search Prompt            |      |                                                                              |     |   |
| 强 Date & Time Prompt                |      | Cancel < Back Next > Finish                                                  | 1   |   |
| The Date Prompt                     |      |                                                                              |     |   |

8. Click Next and then Finish to complete the parameter creation.

9. The new parameter displays as shown below.

| File Edit View Structure Table Data | Run   | Tools Help                                                            |  |
|-------------------------------------|-------|-----------------------------------------------------------------------|--|
| 🗅 🙆 🖬 👗 🐚 📾 🗙 🕼 🗠 🖭                 | on, 🕨 | ・ 圖 ৷ □ · (← → 全   7・ ◎・ ☆・ Σ・ 圖・  □ @ □ □ ◎・ 回・ 咄 ங   ■・ 苫 點   ?     |  |
| Font Size - A - B                   | I     | ■   解 業 端 隣 三 国   ▲ -   1 座 💌 👱 - 田 -   孫 - 孫 -   形 - 孫 -   氷   グ・グ 👸 |  |
|                                     |       |                                                                       |  |
|                                     |       | Parameter Values                                                      |  |
| Bow Number                          | Page  | Work Order Status                                                     |  |
| Tavout Component Reference          | Exp   | Where                                                                 |  |
| 🖧 Metric Studio Diagram             | orer  |                                                                       |  |

10. Review its property settings. Make sure the 'Required' Value is set to No so the report can execute from the Cognos Portal when the Maximo where clause is not available.

11. Next, repeat the process to add another parameter – wostat, which is displayed to the user as 'Work Order Status'. Make sure to select the status field from the Work Order Package as shown below. This parameter should have its Required Field set to Yes. After this, you should have both parameters defined.

| Prompt Wizard - Text Box Prompt                                 | Help   | х |  |  |  |  |  |
|-----------------------------------------------------------------|--------|---|--|--|--|--|--|
| Create Filter                                                   |        |   |  |  |  |  |  |
| Choose the package item that will be used to filter the report. |        |   |  |  |  |  |  |
|                                                                 |        |   |  |  |  |  |  |
|                                                                 |        |   |  |  |  |  |  |
| Create a parameterized filter                                   |        |   |  |  |  |  |  |
| Package item: [Business Logic View].[Workorder].[STA            |        |   |  |  |  |  |  |
| Operator: =                                                     |        |   |  |  |  |  |  |
| Parameter: wostat                                               |        |   |  |  |  |  |  |
|                                                                 |        |   |  |  |  |  |  |
| Make the filter optional                                        |        |   |  |  |  |  |  |
|                                                                 |        |   |  |  |  |  |  |
|                                                                 |        |   |  |  |  |  |  |
|                                                                 |        |   |  |  |  |  |  |
|                                                                 |        | - |  |  |  |  |  |
| Cancel < Back Next >                                            | Finish |   |  |  |  |  |  |

12. The query for the report does not have filters attached to it. You must apply the where clause parameter in a specific way. In this example, the status parameter will be applied as a filter together with the where clause. To do this, bring up your queries. Add a new query called "Work Order Where Clause".

| Sample List Report* - Report Studio - Microsoft Intern | net Explorer                                                                                                    |
|--------------------------------------------------------|----------------------------------------------------------------------------------------------------|
| File Edit View Structure Table Data Run Tools Help     | p and a second second se |
| 🗅 🧀 🔚 i 👗 🗈 🛍 🗙 i 🖍 🗠 🛃 🔤 🕨 🕨 🕇                        | D· < → ↑   ■ E·   7 6· ☆· ☆· 조· 國·   E ∈ 금 ☞ B·   II 唱 점 ┓ ! ?                                                                                                    |
| Font Size 🔽 <u>A</u> - <b>B</b> <i>I</i> <u>U</u> 🗮    | ≡≡■□□∎ <u>●</u> ▼−- <mark>□pt ▼ <mark>⊻</mark>*田▼■×꿈器種▼舂▼ぶ∥↗×ダ</mark>                                                                                                    |
| Insertable Objects                                     | Work Order List Report<br>Work Order Where Clause                                                                                                    |

13. From the "Insertable Objects" pane, add "[Business Logic View].[Workorder].[WORKORDERID]" . This should be the only column in the query.

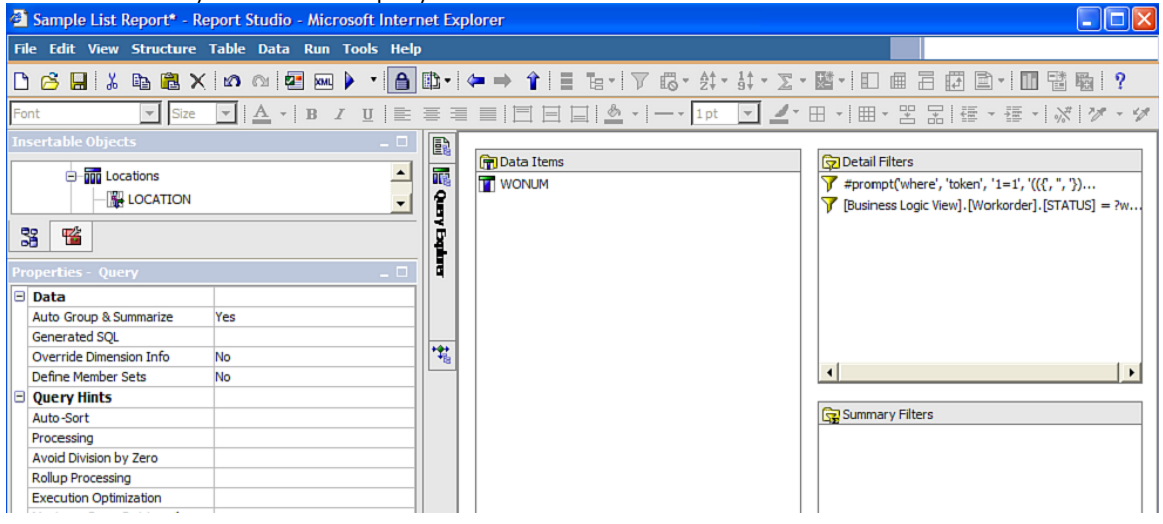

14. Add two filters, one filter for the where clause, #prompt('where', 'token', '1=1', '(({', '', '}) AND 1=1)')#

And one for the wostatus,

[Business Logic View].[Workorder].[STATUS] = ?wostat?

| 🚰 Detail Filter Expression - Work Order Whe | ere Clause                                                                               | Help 🗙 |
|---------------------------------------------|------------------------------------------------------------------------------------------|--------|
| Available Components:                       | Expression Definition:         #prompt(where', 'token', '1=1', '(({`, ", '}) AND 1=1)')# |        |
|                                             | Information:      Tips Errors                                                            | ×      |
|                                             | OK                                                                                       | ancel  |

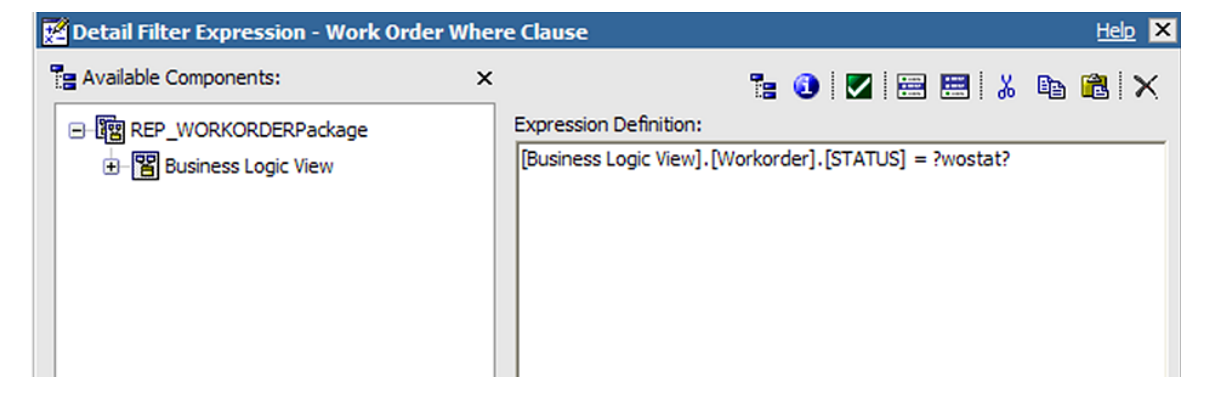

15. This query enforces the where clause passed from Maximo. This "restriction" query needs to be applied to the main query. You would also need to apply this restriction query to all queries that need to be restricted by the Maximo where clause.

To do this, bring up your main query and add a filter for the restriction, [WORKORDERID] in ( [Work Order Where Clause].[WORKORDERID] )

If you don't have a WORKORDERID column to your query, you need to add it, but you do not need to display it on your report.

In this example, WORKORDERID is the unique key for the Package, REP\_WORKORDER. If you were using another package, use the unique main table key column. For example, REP\_ASSETPackage would use ASSETUID.

| 🔀 Detail Filter Expression - Work Order L                                                                       | ist R        | leport    |              |             |                   |            |         | Help 🗙            |
|----------------------------------------------------------------------------------------------------|--------------|-----------|--------------|-------------|-------------------|------------|---------|-------------------|
| available Components:                                                                                           | ×            |           |              | 79          | : 🙆 🛛             | . 📟 🛚      |         | 📭 🙉 🗙             |
| □- 聞 REP_WORKORDERPackage                                                                                       |              | Expressi  | on Definitio | n:          |                   |            |         |                   |
| ⊕- Business Logic View                                                                                          |              | WORK      | ORDERID]     | in ([Work C | Order Whe         | re Clause] | .[WORKC | RDERID])          |
|                                                                                                    |              |           |              |             |                   |            |         |                   |
|                                                                                                    |              |           |              |             |                   |            |         |                   |
|                                                                                                    |              |           |              |             |                   |            |         |                   |
|                                                                                                    |              |           |              |             |                   |            |         |                   |
|                                                                                                    |              |           |              |             |                   |            |         |                   |
|                                                                                                    |              |           |              |             |                   |            |         |                   |
|                                                                                                    |              |           |              |             |                   |            |         |                   |
|                                                                                                    |              | Tofa      | mation       |             |                   |            |         |                   |
|                                                                                                    |              | 1110      | mation:      |             |                   |            |         |                   |
|                                                                                                    |              |           |              |             |                   |            |         |                   |
|                                                                                                    |              |           |              |             |                   |            |         |                   |
|                                                                                                    |              |           |              |             |                   |            |         |                   |
|                                                                                                    |              |           |              |             |                   |            |         |                   |
| 33 m m m                                                                                                    |              | Tips      | Frrors       |             |                   |            |         |                   |
|                                                                                                    |              |           |              |             |                   |            | ~       | Canad             |
|                                                                                                    |              |           |              |             |                   |            | m.      | Cancel            |
|                                                                                                    |              |           |              |             |                   |            |         |                   |
| call Sample List Report - Report Studio - Microsoft Intern<br>File Edit View Structure Table Data Run Tools Hel | net Ex<br>Ip | cplorer   |              |             |                   |            |         | لفاتع             |
| 🗅 😅 🖬 ( 🌡 🗞 🎕 🗙 ) 🕫 이 (한 🖂 🕨 🕨 📹                                                                                | B.           | ( 🖛 🔶 🧃   | t≣ Ter       | 7 6 2       | \$* 3\$* <b>x</b> | • 🔤 • ) 🔳  | 62(     | 3 🖻 • ( 🖬 🖼 🖷 ( 📍 |
| Font Sze V A V B Z U                                                                                            | Ξ            | = = ; =   |              | •   • 1;    | pt 💌 🚄            | '⊞•'⊞      | • 🗄 🖬   | 山・山・山谷一叉・山        |
| Insertable Objects                                                                                              |              | Paran     | neter S      | election    | ı                 |            |         |                   |
|                                                                                                    | P.D.H.       | Work Orde | r Status:    |             | <b>a</b>          |            |         |                   |
|                                                                                                    |              | Where:    | _            |             | P                 |            |         |                   |
|                                                                                                    |              |           |              |             |                   |            |         |                   |
| - PURCHVARACC                                                                                                   |              |           |              |             |                   |            |         |                   |
|                                                                                                    | **           |           |              |             |                   |            |         |                   |
| - SHRINKAGEACC                                                                                                  |              |           |              |             |                   |            |         |                   |
|                                                                                                    |              |           |              |             |                   |            |         |                   |
| Properties - Text Box Prompt                                                                                    |              |           |              |             |                   |            |         |                   |
| Conditional                                                                                                    |              |           |              |             |                   |            |         |                   |
| Render Variable                                                                                                 |              |           |              |             |                   |            |         |                   |
| Required Yes                                                                                                    |              |           |              |             |                   |            |         |                   |
| Numbers Only No                                                                                                 |              |           |              |             |                   |            |         |                   |
| Use Thousands Separator No                                                                                      |              |           |              |             |                   |            |         |                   |
| Specifies the parameter that is satisfied by values chosen in the<br>prompt control.                            |              |           |              |             |                   |            |         |                   |
|                                                                                                    |              | Cancel    | < Back       | Next >      | Finish            |            |         |                   |

|                           | ani query tooks aree                                                                       | the      | reserve meet nus been u | ppned   | 1.                             |  |  |  |
|---------------------------|--------------------------------------------------------------------------------------------|----------|-------------------------|---------|--------------------------------|--|--|--|
| 🕘 Sample List Report - Re | port Studio - Microsoft Intern                                                             | et Exp   | lorer                   |         |                                |  |  |  |
| File Edit View Structure  | Table Data Run Tools Help                                                                  | )        |                         |         |                                |  |  |  |
| 🗅 🔗 🖬 i X 🗞 🖻 🗡           | ( 🗠 🗠 🛃 🔜 🕨 📲                                                                              | 🕸 - 🗐    | ⇔⇒ 含!目 ᅚョー!♡ 心- 와- 와    | - 2 - 8 | 8-10 # 2 @ -10 % % !?          |  |  |  |
| Font Size                 | Fant 🔽 Sze 🔽 🛆 - İ B 🖌 및 📄 등 등 등 등 등 등 등 등 등 이 소 - ) Ipt 🔽 🖉 - 8 - 기 등 - 명 등 등 등 이 생기 생각 생 |          |                         |         |                                |  |  |  |
| Insertable Objects        |                                                                                            | E)       | Ga Data News            |         | Constal Eliza                  |  |  |  |
| un Locations              | *                                                                                          | <b>1</b> | (m) Data Items          | L       | 2 Detai Filters                |  |  |  |
|                           |                                                                                            |          | WONUM                   |         | WORKORDERID] in ([Work Order ] |  |  |  |
|                           | <u> </u>                                                                                   |          | T STATUS                |         |                                |  |  |  |
| 33 94                     |                                                                                            | 161      | DESCRIPTION             | - 11    |                                |  |  |  |
|                           |                                                                                            | 11       | I LOCATION              | - 11    |                                |  |  |  |
| Properties - Query        | _ 0                                                                                        | q        | TT STATUSDATE           | - 11    |                                |  |  |  |
| 🖃 Data                    |                                                                                            |          | ASSETNUM                | - 11    |                                |  |  |  |
| Auto Group & Summarize    | Yes                                                                                        |          | DESCRIPTION1            | - 11    |                                |  |  |  |
| Generated SQL             |                                                                                            |          | DESCRIPTION2            | - 11    |                                |  |  |  |
| Override Dimension Info   | No                                                                                         | 14       |                         |         |                                |  |  |  |
| Define Member Sets        | No                                                                                         |          |                         |         | 4                              |  |  |  |
| E Query Hints             |                                                                                            |          |                         |         |                                |  |  |  |
| Auto-Sort                 |                                                                                            |          |                         |         | Summary Filters                |  |  |  |
| Processing                |                                                                                            |          |                         |         |                                |  |  |  |
| Avoid Division by Zero    |                                                                                            |          |                         | - 11    |                                |  |  |  |
| Delive Deservice          |                                                                                            |          |                         |         |                                |  |  |  |

This is how the main guery looks after the restrictive filter has been applied.

16. Then, test your report and notice that the 2 parameters you defined display, and the report output.

| Cognos Viewer - Microsoft Internet Explorer |                                           |            |
|---------------------------------------------|-------------------------------------------|------------|
| <u> </u>                                    |                                           | _          |
| 🚱 Back 🝷 🕥 🐇 😰 🏠 🔎 Search 📌 Fa              | avorites 🚱 😪 🗞 🔜 🔹 💭 🚫 🚯 Address 🕘 💟 🔂 Go | »<br>Links |
| Parameter Selection                         |                                           |            |
| Work Order Status:                          | * APPR                                    |            |
| Where:                                      | WONUM like '100%'                         |            |
|                                             |                                           |            |
| Occurl Dark Hult Ficial                     |                                           |            |
| Cancel < Back Next > Finish                 |                                           |            |
| E Done                                      | Second Intranet                           |            |

17. Note: If you only want to pass the Maximo Where clause to the report – you must modify the setting within Report Studio on the query property "Use Sql With Clause" to equal "No".

When you are passing where clauses from Maximo to Cognos, this functionality must be explicitly turned off.

| - | Data                         |     |
|---|------------------------------|-----|
|   | Auto Group & Summarize       | Yes |
|   | Generated SQL                |     |
|   | Override Dimension Info      | No  |
|   | Define Member Sets           | No  |
| Ξ | Query Hints                  |     |
|   | Auto-Sort                    |     |
|   | Processing                   |     |
|   | Avoid Division by Zero       |     |
|   | Rollup Processing            |     |
|   | Execution Optimization       |     |
|   | Maximum Rows Retrieved       |     |
|   | Maximum Tables               |     |
|   | Maximum Execution Time       |     |
|   | Maximum Text Blob Characters |     |
|   | Outer Join Allowed           |     |
|   | Suppress                     |     |
|   | Cross Product Allowed        |     |
|   | Use SQL With Clause          | No  |
|   | Use Local Cache              |     |
|   | Execution Method             |     |

18. After you have completed developing your report, register it in the Maximo Report Administration Application. This will enable its access from within the Maximo. Make sure to include any parameters that require user input, like wostat. You do not have to include the where parameter. Save the entry, enable report security if needed and generate its XML.

# 6.1 Developing Maximo Cognos Reports in Query Studio

Users can create Ad Hoc reports in Query Studio for their individual project or business needs.

Like reports created in Cognos Report Studio, Query Studio reports can utilize the published Maximo Cognos packages. The user first selects the Maximo-Cognos Package, and then begins dragging/dropping fields from the package into his report palette to develop the report he needs. Additionally, he can add calculations, graphs, filters and a number of other functionality components for his individual report. An example of this is shown below.

| IBM Cognos Query Studio - | - New    |                                                   |                     |              |              |                 |               |             |
|---------------------------|----------|---------------------------------------------------|---------------------|--------------|--------------|-----------------|---------------|-------------|
| Menu 📢                    | b 🗅 🖻    |                                                   | ā <del>-</del> ≜‡ : | Σ 🔛 🖧 ብ      | a 🖪 🗸 👖      |                 |               | Font        |
| Insert Data               |          |                                                   | · · ·               |              |              |                 |               | ur          |
| Edit Data                 | /        |                                                   |                     |              |              |                 |               |             |
| Change Layout             |          |                                                   |                     |              | A            | sset Replac     | ement Ana     | alvsis      |
| Run Report                | 7 PURCH  | ASEPRICE: Greater than or equal to 500            |                     |              | _            | -               |               |             |
| Manage File               | ,        |                                                   |                     |              |              |                 |               |             |
| The Asset Details         | ASSETNUM | DESCRIPTION                                       | LOCATION            | MANUFACTURER | INSTALLDATE  | WARRANTYEXPDATE | PURCHASEPRICE | REPLACECOST |
| Business Logic View       | 11200    | HVAC System- 50 Ton Cool Cap/ 450000 Btu Heat Cap | BR200               | TRN          | Jun 2, 1998  | Jun 1, 2003     | 92,000        | 125,000     |
| e nn Asset                | 11210    | Circulation Fan- Centrifugal/ 20/000 CFM          | BR210               | TRN          | May 31, 1994 | Nov 29, 1999    | 8,500         | 15,000      |
|                           | 11211    | Motor Starter-Size 2/440v/3ph/60cy                | BR210               | WES          | May 31, 1994 | May 28, 2000    | 1,550         | 1,900       |
| 🕀 🎹 Workorder             | 11220    | Electrical Control Panel- HVAC System             | ECC210              | WES          | May 31, 1994 | May 30, 1998    | 37,000        | 55,000      |
| + an Assetmeter           | 11230    | Emergency Generator                               | BR230               | WES          | May 31, 1994 | May 29, 1999    | 37,000        | 65,000      |
|                           | 11240    | Circulation Fan- Centrifugal/ 20/000 CFM          | BR240               | TRN          | May 31, 1994 | Nov 29, 1999    | 8,500         | 12,000      |
|                           | 11250    | Circulation Fan- Centrifugal/ 20/000 CFM          | BR200               | TRN          | Jun 2, 1998  | Jun 1, 2003     | 8,500         | 12,000      |
| Companies                 | 11300    | Reciprocating Compressor-Air Cooled/100 CFM       | BR300               | IR           | May 31, 1994 | May 29, 1999    | 37,500        | 58,000      |
| 🗈 📊 Contractasset         | 11340    | Motor Starter-Size 4/NEMA 12/440v/3ph/60hz        | BR300               | WES          | May 31, 1994 | May 29, 1999    | 2,406         | 4,700       |
| Inventory                 | 11400    | Boiler - 50,000 Lb/Hr/ Gas Fired/ Water Tube      | BR400               | BWC          | May 31, 1994 | Nov 29, 1999    | 131,000       | 225,000     |
| 🕀 📆 Item                  | 11430    | Centrifugal Pump 100GPM/60FT HD                   | BR430               | IR           | Apr 7, 1995  | Jan 29, 2011    | 18,500        | 23,000      |
| ⊕-m Jpassetsplink         | 11450    | Centrifugal Pump 100GPM/60FTHD                    | BR450               | IR           | May 26, 1996 | May 25, 2001    | 3,790         | 6,200       |
| Locations                 | 11460    | Burner, Gas Fired- For Boiler                     | BR460               | BWC          | May 31, 1994 | May 29, 1999    | 3,790         | 6,200       |
|                           | 11470    | Centrifugal Pump 100 GPM, 60 FT-HD                | REPAIR              | IR           | Apr 7, 1995  | Jan 29, 2011    | 19,200        | 24,000      |
| ±−000 Sparepart           | 11480    | Centrifugal Pump 100 GPM, 60 FT-HD                | GARAGE              | IR           | Feb 21, 1999 | Feb 21, 2000    | 13,500        | 18,900      |
|                           | 12100    | Forklift #1                                       | SHIPPING            | ж            | May 31, 1994 | May 29, 1999    | 27,000        | 35,000      |
|                           | 12200    | Overhead Crane #1                                 | SHIPPING            | ж            | May 31, 1994 | Nov 29, 1999    | 47,000        | 65,000      |
|                           | 12210    | Brake System- Overhead Crane #1                   | SHIPPING            | зк           | May 31, 1994 | Nov 29, 1999    | 2,300         | 3,500       |
|                           | 12222    | Centrifugal Pump 100 GPM, 60 FT-HD                | CENTRAL             | IR           | Sep 9, 1999  | Sep 8, 2000     | 19,750        | 26,000      |
|                           | 12400    | Forklift #2                                       | SHIPPING            | ж            | May 31, 1994 | May 30, 1998    | 27,000        | 35,000      |
|                           |          |                                                   |                     |              |              |                 |               |             |

Ad hoc reports created in Query Studio are unable to be accessed directly from the Maximo applications. Any report accessed from Maximo must be able to accept the Maximo 'where clause' that is being passed. Because a query studio report cannot do this without significant manipulation, Query Studio reports can only be accessed directly from the Cognos Portal.

# 6.2 Registering Cognos Reports in Maximo's Report Administration

To enable Cognos Reports to be visible to users within the Maximo applications, they must be registered in Maximo's Report Administration application. To do this, access the Report Administration application, and insert a new record. Input the Cognos Report Name, and the application it should be accessed from and the Report Type. The Report Type should be Cognos.

| 🔒 📃 Report Administr                             | ration                                      |                           | Mike Wilson             | -     | <u>I.</u> . | ⊥ ⊳ | 0 | IBM. |
|--------------------------------------------------|---------------------------------------------|---------------------------|-------------------------|-------|-------------|-----|---|------|
| Find Report File Name                            | 1 🗟 🥒 🗢 🔿                                   |                           |                         |       |             |     |   |      |
| Find Navigation Item                             | List View Report Security Performance       |                           |                         |       |             |     |   |      |
| Go To Applications                               | Report File Name:<br>CognosWorkOrderBacklog | Cognos Work Order Backlog | Last Import Da          | ate:  |             |     |   |      |
| All Records                                      | Report Type:<br>COGNOS                      |                           | Imported by:            |       |             |     |   |      |
| All Bookmarks Reports with Limit Records Enabled | Application:                                |                           | Package Loca<br>PUBLISH | tion: |             |     |   |      |
| Ad Hoc Reports                                   | Report Folder:                              |                           |                         |       |             |     |   |      |
| Second Actions                                   | Package Name:<br>REP_WORKORDER              |                           |                         |       |             |     |   |      |
| Save Report                                      | Settings                                    |                           |                         |       |             |     |   |      |

When you select the Cognos Report Type, Package Name and Package Location display.

- Package Name is the name of the Cognos Package that the report is based on.
- Package Location is the folder where the Package is located in Cognos.

Then, fill in the balance of the settings for the report record, including any parameter values. When you have entered all the information, save the record and generate the request page.

#### Defining Security Group Access to Cognos Reports in Maximo

After registering the Cognos Report, define which Security Groups have access to see and execute the report from within the Maximo Applications. Click on the Security Tab of the selected report, and add individual Report Level Security. This will give access to this report for the configured Security Group.

| Report Administration              |                        |                      |                           |           |  |  |  |  |  |
|------------------------------------|------------------------|----------------------|---------------------------|-----------|--|--|--|--|--|
| Find Report File Name              | 1 🗄 🖉 🔶 🔿              |                      |                           |           |  |  |  |  |  |
| Find Navigation Item               | List View Report       | Security Performance |                           |           |  |  |  |  |  |
| Go To Applications                 | Report File Name:      |                      |                           |           |  |  |  |  |  |
| U Available Queries                | CognosWorkOrderBacklog |                      | Cognos Work Order Backlog | Report    |  |  |  |  |  |
| All Records                        | Report Level Securit   | y 🕨 Filter > 🔍 🧷     | 🔶 🕂 🧅 🍁 1 - 1 of 1        | i+ =      |  |  |  |  |  |
| All Bookmarks                      | <u>Group</u> 🌲         | Description          |                           |           |  |  |  |  |  |
| Reports with Limit Records Enabled | PLANNING               | Planning             |                           | Ť         |  |  |  |  |  |
| Ad Hoc Reports                     |                        |                      |                           | New Row   |  |  |  |  |  |
| Sommon Actions                     |                        |                      |                           |           |  |  |  |  |  |
| New Report                         | Application Level Se   | curity 🜓 Filter 🔉 🔍  | 🦽 🔶 🦺 🖊 🥢 🖉               | f 2 🇼 🕞 🗖 |  |  |  |  |  |
| Save Report                        | <u>Group</u> 🌲         | Description          |                           |           |  |  |  |  |  |
| 2 Clear Changes                    | OPSMGR                 | Operations Manager   |                           |           |  |  |  |  |  |
| Create Report                      | SCHEDULING             | Scheduling           |                           |           |  |  |  |  |  |

Also, users may inherit security access to this report if they have been granted access via Application level security. In this case, both the OPSMGR and SCHEDULING security groups have access to this report. They were previously granted access via the 'Set Application Security' action. When using this, you can specify all report types, or a selected subset.

| Repor        | t Application  | Security       |          |             |          |                 |       |     |
|--------------|----------------|----------------|----------|-------------|----------|-----------------|-------|-----|
| Applic       | cations 🔻 🖛    | ilter > 🔍      | <i>.</i> | <b>↓</b> •1 | - 1 of 1 | →               | I     |     |
| Applic       | ation 🜲        | Description    |          |             |          |                 |       |     |
| wotrac       | k (            |                |          |             |          |                 |       |     |
| WOTR         | ACK N          | Vork Order Tra | acking   |             |          |                 |       |     |
| Applic       | cation Level S | Security       | Filter > |             | � ♣      | (= 1 - 2 of     | 2 🔶 🕞 | -   |
|              | Group 🌲        |                |          |             |          | Description     |       |     |
| ▶            | OPSMGR         |                |          | Q           |          | Operations Mana | iger  | ŵ   |
| $\checkmark$ | SCHEDULING     |                |          |             |          | Scheduling      |       | ŵ   |
| Details      | 3              |                |          |             |          |                 |       |     |
| All?         | BIRT Reports?  | Cognos?        | Custom?  |             |          |                 |       |     |
|              |                |                |          |             |          |                 | New R | low |
|              |                |                | -        |             |          | ОК              | Canc  | el  |

Additionally, you can view what Report Application Access has been granted to a selected Security Group via the View Group Security Action from Report Administration. The example below shows that the Scheduling Security Group has report access to 20 different applications – meaning they can see any of the registered reports within those 20 different applications.

| View Group Secu        | ırity                      |             |               |            |          |   |
|------------------------|----------------------------|-------------|---------------|------------|----------|---|
| Group: E<br>SCHEDULING | Description:<br>Scheduling |             |               |            |          |   |
| Group Security         | 🕨 <u>Filter</u> 🔉 🔍 🏒      | •           | ↓ 1 = 1       | .0 of 20 0 | ♦ 대      |   |
| Application Name       | Description                | <u>All?</u> | BIRT Reports? | Custom?    | Cognos?  |   |
| ACTUALCI               | Actual Configuration Items | ¥           | ¥             | ¥          | <b>v</b> |   |
| ASSET                  | Assets                     | *           | *             | \$         | *        |   |
| СІ                     | Configuration Items        | *           | *             | *          | *        |   |
| COLLECTION             | Collections                | *           | *             | *          | *        |   |
| COMPANY                | Companies                  | *           | *             | *          | *        |   |
| CRAFT                  | Crafts                     | *           | *             | *          | *        |   |
| FAILURE                | Failure Codes              | \$          | *             | *          | *        |   |
| JOBPLAN                | Job Plans                  | \$          | *             | ~          | ¥        |   |
| LABOR                  | Labor                      | 4           | *             | ~          | ¥        |   |
| LABREP                 | Labor Reporting            | 4           | *             | 4          | 4        |   |
|                        |                            |             |               |            |          |   |
|                        |                            |             |               |            | Cancel   |   |
|                        |                            |             |               |            |          | _ |

# 7 Maximo Cognos Reporting Considerations

Below is a listing of functionality considerations to review for the Maximo Cognos Integration 7.6 Releases.

1. There is no automated installer for this functionality. Both Maximo and Cognos are installed separately, and then the integration installation is performed. Information on the installation is in the Reference Materials section at the end of this guide.

2. Maximo enables rich text formatting to be applied to long descriptions. However, only a subset of rich text is supported for Cognos reports. For more details, access this url http://pic.dhe.ibm.com/infocenter/cx/v1or1mo/index.jsp?topic=%2Fcom.ibm.swg.ba.cognos.ug\_cr\_rptstd. 10.1.o.doc%2Fc\_rich\_text\_item\_supported\_elements.html

3. In Maximo 76, multi-tenant architecture was introduced. This feature is not supported for Maximo Cognos reporting.

4. If you are using BiDi languages, review the two tech notes below which provide special considerations for configuring Cognos reports and date parameters.

Enabling bidirectional language support in Maximo Cognos reports http://www-304.ibm.com/support/docview.wss?uid=swg21687562

Calendar parameters in Maximo Cognos reports for bidirectional languages http://www-304.ibm.com/support/docview.wss?uid=swg21687563

5. Administration of Maximo-Cognos Reports is required in two separate tools. The ability to run reports for security groups is defined in Maximo. Additionally, what Cognos functionality is enabled, and which Maximo-Cognos Reports a user can access is defined in the Cognos Administration tool.

6. All features of the Maximo 76 embedded reporting functionality are not reproduced in the Cognos reporting solution. Examples of the specific reporting functionality not supported include:

A. Scheduling or Emailing Cognos Reports within the Maximo Applications.

B. Viewing, canceling or rescheduling a Cognos Report within the Maximo Applications.

C. Browser View: Enabling a report to display in the Cognos Portal by clicking on an icon in a Maximo application's toolbar

D. One Click Direct Print: Enabling a Cognos Report print directly to a user's default printer via a 1 Click Action from an application's toolbar in Maximo.

E. Direct Print with Attachments: Enabling the Cognos Report print directly to a user's default printer along with any printable attachments it may have (ex. xls, doc, pdf, jpeg)

F. Direct Print on Status Change: Automatically printing a Cognos Report on record status change.

G. Schedule Only: Configuring a Cognos Report as 'Schedule Only' – so it can only be executed via a schedule and not executed immediately.

H. Reserved Processing Times: Defining the days/times of the week that a report can be executed.

I. The ability to perform database updates from reports.

J. In Maximo 76, a number of configurable security performance settings were introduced including Number of Scheduled reports, Report Server Limits, Ad Hoc Preview Limits. These settings are not applicable to Cognos reports.

# 7.1 Best Practices

The following lists Best Practices for the Maximo Cognos Integration.

#### 1. Logging off the Cognos Session

When a Maximo User executes a Cognos Report, they are brought to the Cognos Portal. After reviewing their report, they may want to exit Cognos by closing the browser in the top right side of the screen. If the user does this – it will only close the browser session – it will not log the user off of Cognos.

The user must log off of Cognos by selecting the 'Log Off' feature as highlighted by the red arrow below. Once logged off, they can close the browser session. If a user does not log off properly, they may receive old or cached data the next time they execute a report.

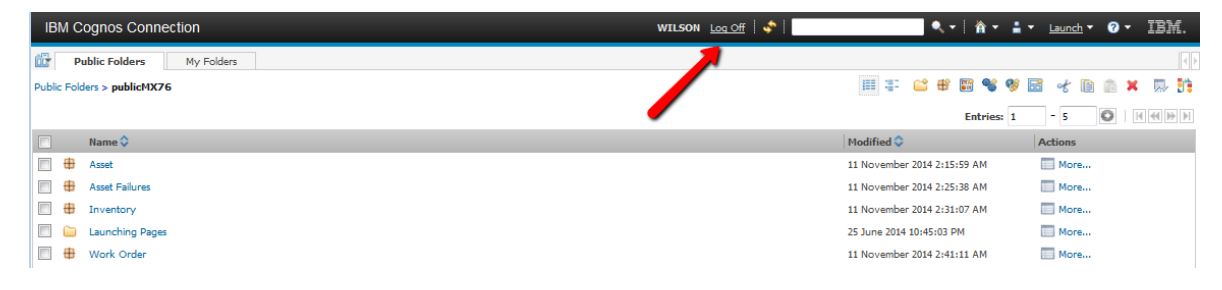

\*\*Note: This only applies in non-LDAP Environments.

#### 2. Inactivity Timeout Setting

For the Maximo Cognos Integration, it is recommended that the Administrator set the Inactivity Timeout Setting from its default value of 3600 seconds to a smaller value like 900 seconds (15 minutes) in the Cognos Administration Tool.

#### 3. Maximo Cognos Architecture

It is highly recommended that Cognos be installed on a server separate from Maximo
 Additionally, you may want to configure Cognos to utilize a replicated copy of your production database

# 8 Miscellaneous

# 8.1 Types of Maximo Cognos Reports

When an End User submits a request to execute a Cognos Report from Maximo, Maximo submits a form post to the Cognos Web Application and includes as parameters all of the information needed to execute the report.

You can execute two different types of Cognos Reports. The first type is Parameterized Reports, and the second type is Launch in Context, or Application Reports.

#### Parameterized Reports

Parameterized Reports are quickly identifiable as they contain specific parameters or filters that the user inputs on the report's request page. These values are then passed to Cognos, which uses them to further filter the report data. An example of this is shown below – notice that it contains a distinct parameter values of Site.

| 🔒 🗮 Report Administr                                | ation                                   |                             | Mike Wilson            | •               | <u>I</u>        | Ŧ   | ₽ | 0      | IBM.   |
|-----------------------------------------------------|-----------------------------------------|-----------------------------|------------------------|-----------------|-----------------|-----|---|--------|--------|
| Find Report File Name                               | 1 🗟 🥒 🗢 🌩                               |                             |                        |                 |                 |     |   |        |        |
| Find Navigation Item                                | List View Report Security Performance   |                             |                        |                 |                 |     |   |        |        |
| Go To Applications                                  | Report File Name:<br>CognosAssetHistory | Cognos Asset History Report |                        | Last Im         | iport Dat       | e:  |   |        |        |
| All Records                                         | Report Type:<br>COGNOS                  |                             |                        | Importe         | ed by:          |     |   |        |        |
| All Bookmarks<br>Reports with Limit Records Enabled | Application:<br>ASSET                   |                             |                        | Packag<br>PUBLI | je Locati<br>SH | on: |   |        |        |
| Ad Hoc Reports                                      | Report Folder:<br>ASSET                 |                             |                        |                 |                 |     |   |        |        |
| New Report                                          | Package Name:<br>REP_ASSET              |                             |                        |                 |                 |     |   |        |        |
| Clear Changes                                       | Settings                                |                             |                        |                 |                 |     |   |        |        |
| Create Report                                       | Parameters Filter > 2 4 4 4             | 1 - 1 of 1 🧼<br>ame         | Sequence A Display Nam | e               |                 |     |   | Requir | ed?    |
| More Actions      View Report Processing            | site siteid                             |                             | 1 Site                 | _               |                 |     |   | ~      | -<br>T |
| View Scheduled Reports                              |                                         |                             |                        |                 |                 |     |   | Ne     | w Row  |

Parameterized Reports can be executed from within the Maximo Applications, from the Report Menu or the Report List Portlet in Maximo. Additionally, they can be executed from within the Cognos Connection.

However, it is important to note that if they are executed from within the Cognos Connection, the parameter interface that the user sees is based on Cognos Functionality. No Maximo Lookups are available and no validation of the user inputted values occurs. The user is responsible for inputting the correct parameter values when executing these reports from the Cognos Portal. This interface is shown below.

|                 | Enter where clause and site |
|-----------------|-----------------------------|
| Site:<br>Where: |                             |

#### **Application Reports**

Application Reports are often referred to reports using the Application's Current/Selected Record Set or Launch in Context Reports. Their primary purpose is to provide information on specific record data without requiring the user to input the query values via parameters.

| 🔒 🗮 Report Administr               | ration                                                  | Mike Wilson | *       | Ŀ         | *   | ₽ |
|------------------------------------|---------------------------------------------------------|-------------|---------|-----------|-----|---|
| Find Report File Name              | 1 🗟 🥒 🗢                                                 |             |         |           |     |   |
| Find Navigation Item               | List View Report Security Performance                   |             |         |           |     |   |
| Go To Applications                 | Report File Name:                                       |             | Last In | port Date | e:  |   |
| Available Queries                  | CognosWorkOrderBacklog Cognos Work Order Backlog Report |             |         |           |     |   |
| All Records                        | Report Type:<br>COGNOS                                  |             | Importe | ed by:    |     |   |
| All Bookmarks                      | Application:                                            |             | Packag  | ge Locati | on: |   |
| Reports with Limit Records Enabled | WOTRACK                                                 |             | PUBLI   | SH        |     |   |
| Ad Hoc Reports                     | Report Folder:                                          |             |         |           |     |   |
| Sommon Actions                     | WOTRACK                                                 |             |         |           |     |   |
| * New Report                       | Package Name:                                           |             |         |           |     |   |
| New Report                         | REP_WORKORDER                                           |             |         |           |     |   |
| Save Report                        | Settings                                                |             |         |           |     |   |
| Clear Changes                      |                                                         |             |         |           |     |   |
| Create Report                      | Parameters Filter > C 2 1 0 - 0 of 0 0 C C              |             |         |           |     |   |
| G More Actions                     | Parameter Name <u>Attribute Name</u> <u>Sequence</u>    |             |         |           |     |   |
| V Annual Deservation               | There are no rows to display.                           |             |         |           |     |   |
| View Report Processing             | New Row                                                 |             |         |           |     |   |
| View Scheduled Reports             |                                                         |             |         |           |     |   |

These reports do not contain any user inputted parameters as shown from its Report Administration entry .

Application Reports enable the dynamic passing of the user's application query to the Cognos report at run time. The user does reenter these filter values on the report's request page in Maximo.

Application Reports enable endless flexibility of the report. Instead of defining set parameter values like Site or Status, the user is given a tremendous amount of flexibility in defining his filters/parameters within the application and passing them to the report.

Application reports are best executed from within the Maximo application so the application filter can properly pass to the Cognos Report.

These reports can also be executed from within the Cognos Connection, however, Maximo's application filter will not be available. This report will execute against all values - while filtering for the user's Site, Organization and Set restrictions - and display the report in Cognos.

|        |     | WO List Prompt Page |
|--------|-----|---------------------|
| Where: | 1=1 |                     |

# 8.2 Publishing Cognos Packages from FM

Follow the steps below if you have made modifications to a model in FM, and need to publish its package to the Cognos Content Store.

- 1. Within FM, open up the modified model.
- 2. From the menu, highlight the package. Right click on it and select 'Create-Package'.

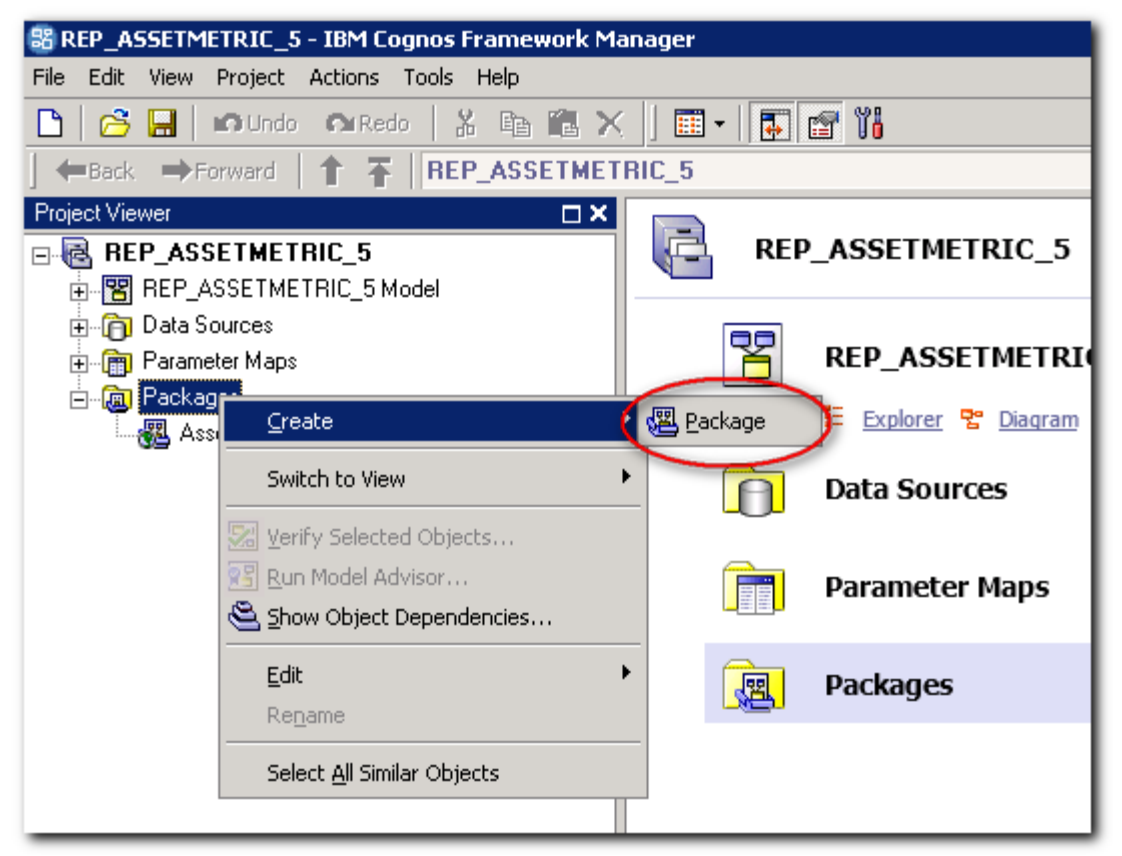

3. In the Window: Create Package - Provide Name. Input a name for the new package and click Next. (Note: To replace the existing package, the package name must be the same as existing package name)

4. In the Window: Create Package - Define Objects. Hide the Data Source View and click Next.

| Create Package - Define objects                        | - 🗆 🗡 |
|--------------------------------------------------------|-------|
|                                                        | 5     |
| Define the objects you want to include in this package |       |
| C Using existing packages                              |       |
| From the project                                       |       |
|                                                        |       |
| 💼 🔀 🗸 🔡 Data Source View                               |       |
| Select Component and Children                          |       |
|                                                        |       |
| × Unselect Component and Children                      |       |
|                                                        |       |

5. In Window: Create Package - Select Function Lists. Click Finish without doing anything in the Window. A message prompts asking if you'd like to publish the package. Click Yes.

6. In Window: Publish Wizard - Select Location type. Browse to the folder that you'd like to locate the package. Keep all other default settings. Click next.

| Publish Wizard - Select Location Type                                 |        |       |                                               |
|-----------------------------------------------------------------------|--------|-------|-----------------------------------------------|
|                                                                       |        | 5)    | 2                                             |
| Select publish location                                               |        |       |                                               |
| IBM Cognos 10 Content Store                                           |        |       |                                               |
| Folder location in the Content Store:                                 |        |       |                                               |
| Public Folders > publicMX76                                           |        |       | ( <u>8</u> )                                  |
| Enable model versioning                                               |        |       |                                               |
| Number of model versions to retain (enter 0 for unlimited versions) : |        |       |                                               |
| 0                                                                     |        |       |                                               |
| Delete all previous model versions                                    |        |       |                                               |
| C Location on the network                                             |        |       |                                               |
| Network location:                                                     |        |       |                                               |
|                                                                       |        |       | <u> i i i i i i i i i i i i i i i i i i i</u> |
|                                                                       |        |       |                                               |
|                                                                       |        |       |                                               |
|                                                                       |        |       |                                               |
|                                                                       |        |       |                                               |
| Help                                                                  | < Back | Next> | Cancel                                        |

7. In Window: Publish Wizard - Add Security. Click Next without any changes.

8. In Window: Publish Wizard - Options. Click Publish with all settings as default.

| Publish Wizard - Uptions                           |        |         |        |
|----------------------------------------------------|--------|---------|--------|
|                                                    |        | 5       | 7      |
| Externalized query subjects                        |        |         |        |
| Generate the files for externalized query subjects |        |         |        |
| Network location:                                  |        |         |        |
|                                                    |        |         | 2      |
|                                                    |        |         |        |
| Verify the package before publishing               |        |         |        |
| 🔲 Use Dynamic Query Mode                           |        |         |        |
| Click Publish to publish your package.             |        |         |        |
|                                                    |        |         |        |
|                                                    |        |         |        |
|                                                    |        |         |        |
|                                                    |        |         |        |
|                                                    |        |         |        |
|                                                    |        |         |        |
|                                                    |        |         |        |
| Help                                               | < Back | Publish | Cancel |
|                                                    |        |         |        |

9. Wait until Verifying model process is completed. A prompt message displays asking whether to publish and replace existing models. Click **Yes**. Wait until verifying process complete, click **Close**.

# 8.3 Internet Explorer display issues

If you are using Internet Explorer, and the report registers properly and connects to Cognos properly but fails to render with the error message similar to this:

# CM-REQ-4158 The search path

"/content/folder[@name='publicmd']/package#@na#e='Person Details'#/report[@na#e='TestPersonRpt2']" is invalid. An object may contain invalid syntax, or an unsupported character, or the user account in the namespace may not have sufficient privileges. Check the object to ensure that the target destination location does not contain special characters.

To resolve the issue, the XSS filter in IE must be disabled by following the steps below:

- 1. Access Internet Explorer
- 2. Hit Alt key on keyboard
- 3. Click on Tools , internet options
- 4. Click on security tab
- 5. Click on Custom level
- 6. Scroll down to Enable XSS FILTER "Under Scripting"
- 7. Place a check mark for Disable XSS FILTER and click on Ok
- 8. Click ok to close the properties windows
- 9. Restart Internet Explorer.

Additional reference materials for Maximo76 and Cognos can be found below

#### *Maximo 76 Cognos 10.2.1 Integration Installation Document* http://www-o1.ibm.com/support/docview.wss?uid=swg21692347

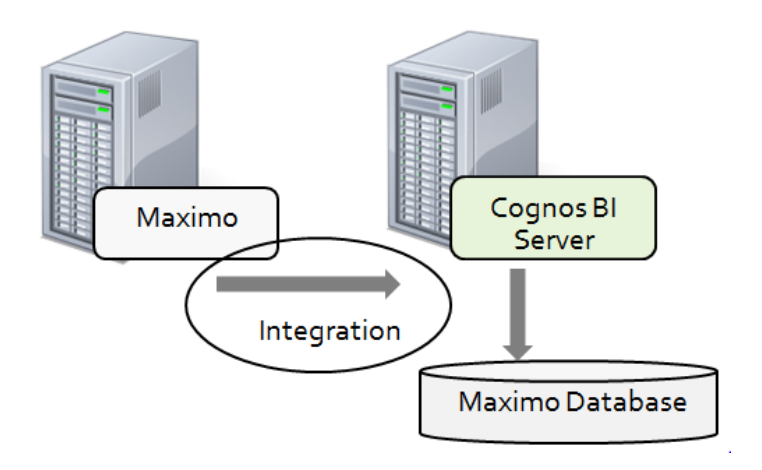

#### Maximo 76 BI Documentation:

https://www.ibm.com/developerworks/community/wikis/home?lang=en#!/wiki/IBM%20Maximo %20Asset%20Management/page/Maximo%2076%20BI%20Documentation

#### Maximo 76 BI Recorded Demos:

https://www.ibm.com/developerworks/community/wikis/home?lang=en#!/wiki/IBM%20Maximo %20Asset%20Management/page/Maximo%2076%20BI%20Recordings

#### Cognos 10.2.1. Documentation:

http://www-o1.ibm.com/support/docview.wss?uid=swg27024067

#### Cognos 10.2.1 Supported Product Matrix:

http://www-o1.ibm.com/support/docview.wss?uid=swg27037784

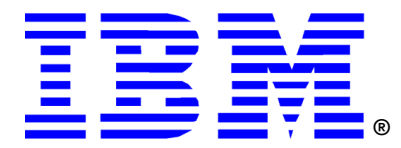

© Copyright IBM Corporation 2017 IBM United States of America Produced in the United States of America US Government Users Restricted Rights - Use, duplication or disclosure restricted by GSA ADP Schedule Contract with IBM Corp.

IBM may not offer the products, services, or features discussed in this document in other countries. Consult your local IBM representative for information on the products and services currently available in your area. Any reference to an IBM product, program, or service is not intended to state or imply that only that IBM product, program, or service may be used. Any functionally equivalent product, program, or service that does not infringe any IBM intellectual property right may be used instead. However, it is the user's responsibility to evaluate and verify the operation of any non-IBM product, program, or service.

IBM may have patents or pending patent applications covering subject matter described in this document. The furnishing of this document does not grant you any license to these patents. You can send license inquiries, in writing, to:

IBM Director of Licensing IBM Corporation North Castle Drive Armonk, NY 10504-1785 U.S.A.

# The following paragraph does not apply to the United Kingdom or any other country where such provisions are inconsistent with local law:

INTERNATIONAL BUSINESS MACHINES CORPORATION PROVIDES THIS PAPER "AS IS" WITHOUT WARRANTY OF ANY KIND, EITHER EXPRESS OR IMPLIED, INCLUDING, BUT NOT LIMITED TO, THE IMPLIED WARRANTIES OF NON-INFRINGEMENT, MERCHANTABILITY OR FITNESS FOR A PARTICULAR PURPOSE. Some states do not allow disclaimer of express or implied warranties in certain transactions, therefore, this statement may not apply to you.

This information could include technical inaccuracies or typographical errors. Changes may be made periodically to the information herein; these changes may be incorporated in subsequent versions of the paper. IBM may make improvements and/or changes in the product(s) and/or the program(s) described in this paper at any time without notice.

Any references in this document to non-IBM Web sites are provided for convenience only and do not in any manner serve as an endorsement of those Web sites. The materials at those Web sites are not part of the materials for this IBM product and use of those Web sites is at your own risk.

IBM may have patents or pending patent applications covering subject matter described in this document. The furnishing of this document does not give you any license to these patents. You can send license inquiries, in writing, to:

IBM Director of Licensing IBM Corporation 4205 South Miami Boulevard Research Triangle Park, NC 27709 U.S.A.

All statements regarding IBM's future direction or intent are subject to change or withdrawal without notice, and represent goals and objectives only.

This information is for planning purposes only. The information herein is subject to change before the products described become available.

If you are viewing this information softcopy, the photographs and color illustrations may not appear.